IBM Security Identity Manager Version 7.0.0.2

Installation Topics

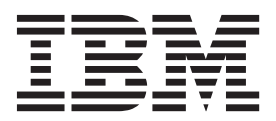

IBM Security Identity Manager Version 7.0.0.2

Installation Topics

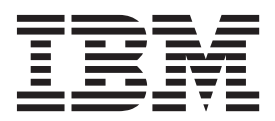

# **Table of contents**

| Table list                                           | •   | v   |
|------------------------------------------------------|-----|-----|
| Part 1. Installation                                 | •   | 1   |
| Chapter 1. Installation of prerequisite              |     |     |
| components                                           |     | 3   |
| Database installation and configuration              |     | . 3 |
| Installation and configuration of the IBM DB2        |     |     |
| database                                             |     | . 4 |
| Installation and configuration of the Oracle         |     |     |
| database                                             |     | 15  |
| Installation and configuration of a directory server |     | 21  |
| Installation and configuration of IBM Security       |     |     |
| Directory Server                                     | •   | 21  |
| Setting up the directory server for SSL connecti     | on  | 30  |
| Optionally installing IBM Security Directory         |     | ~~  |
| Integrator                                           | •   | 32  |
| Installing agentless adapters                        | •   | 33  |
| Configuring the Identity external user registry      | •   | 26  |
| Collecting information from the external user        | •   | 30  |
| registry                                             |     | 39  |
| Adding required users to the external user           | •   | 07  |
| registry                                             |     | 40  |
| Installation of IBM Cognos reporting components      |     | 41  |
|                                                      |     |     |
| Chapter 2. Installation of the IBM                   |     |     |
| Security Identity Manager virtual                    |     |     |
| appliance                                            |     | 12  |
| Solutions we the winter machine                      | •   | 43  |
| Justalling the IBM Security Identity Manager virtu   | 1   | 43  |
| appliance                                            | aı  | 4.4 |
| Setting up the initial IBM Security Identity Manag   | or. | 44  |
| virtual appliance                                    | CI  | 45  |
| Managing the index page                              | •   | 48  |
| Configuring the IBM Security Identity Manager by     | , · | 10  |
| using the initial configuration wizard.              |     | 49  |
| Setting up an IBM Security Identity Manager          |     |     |
| member node from the initial configuration wizard    | ł.  | 51  |
| Configure the NTP server for the virtual appliance   | •   |     |

| Backing up a primary node from the initial    |  |      |  |  |
|-----------------------------------------------|--|------|--|--|
| configuration wizard                          |  | . 53 |  |  |
| Logging on to the consoles from the Appliance |  |      |  |  |
| Dashboard                                     |  | . 54 |  |  |
|                                               |  |      |  |  |

# Chapter 3. Upgrading the IBM Security Identity Manager virtual appliance . . . 55

| Chapter 4. Sec       | urity | proj   | pertie | es.   |     |    |     | . 57 |
|----------------------|-------|--------|--------|-------|-----|----|-----|------|
| Password settings    |       |        |        |       |     |    |     | . 57 |
| IBM Security Identi  | ty Ma | nagei  | login  | acco  | unt |    |     |      |
| settings             |       |        |        |       |     |    |     | . 57 |
| Group settings .     |       |        |        |       |     |    |     | . 58 |
| Default settings for | provi | sionir | ng pol | icy w | hen | aı | nev | v    |
| service is created   |       |        |        |       |     |    |     | . 58 |
|                      |       |        |        |       |     |    |     |      |

| Chapter 5. Forgot     | ten  | ра   | ISS  | W | ore | d s | et | tin | gs | 59 |
|-----------------------|------|------|------|---|-----|-----|----|-----|----|----|
| Forgotten password au | then | tica | ntio | n |     |     |    |     |    | 59 |
| Login behavior        |      |      |      |   |     |     |    |     |    | 59 |
| Challenge behavior.   |      |      |      |   |     |     |    |     |    | 60 |

| Chapter 6. | Installing | the Java | plua-in | 63 |
|------------|------------|----------|---------|----|
| onaptor or | motaning   | the outa | piag    |    |

## Chapter 7. Configuring an

Part 3. Appendixes. . . . . . . . . . . . 69

## 

| Index    |        |      |      |    |      |     |    |       |       |     |      |      |   | 75 |  |
|----------|--------|------|------|----|------|-----|----|-------|-------|-----|------|------|---|----|--|
| Creating | a<br>a | dor  | nair | ۱, | user | ter | np | late, | , and | use | r re | ealn | 1 | 72 |  |
| Creating | э      | cuff | fiv  |    |      |     |    |       |       |     |      |      |   | 71 |  |

# Table list

| 1. | Typical database worksheet                      |
|----|-------------------------------------------------|
| 2. | DB2 database typical configuration parameters   |
|    | on UNIX and Linux systems                       |
| 3. | DB2 database typical configuration parameters   |
|    | on Windows systems                              |
| 4. | Files in the /certs directory                   |
| 5. | Identity external user registry configuration   |
|    | details                                         |
| 6. | User registry configuration settings needed for |
|    | Application Server security domain              |
|    | configuration                                   |
|    | -                                               |

| 7.  | Default account names for required users       | 40 |
|-----|------------------------------------------------|----|
| 8.  | Example entries for required naming attributes |    |
|     | for the default administrative user and the    |    |
|     | default system user accounts                   | 41 |
| 9.  | Optional attribute values for the default      |    |
|     | administrative user and the default system     |    |
|     | user accounts                                  | 41 |
| 10. | Installation and data synchronization process  | 41 |
| 11. | Sample <b>1dapmodify</b> command to change     |    |
|     | administrator account                          | 65 |

## Part 1. Installation

Use the instructions in this part to install IBM Security Identity Manager.

- IBM<sup>®</sup> Security Identity Manager components
- Installation planning for deployments
- Installation preparation
- Chapter 1, "Installation of prerequisite components," on page 3
- Installation of Security Identity Manager Server
- Silent installation and configuration
- Verification of the installation
- Configuration of the Security Identity Manager Server
- Troubleshooting
- Uninstallation of Security Identity Manager
- Security Identity Manager reinstallation

## Chapter 1. Installation of prerequisite components

You must install and configure the prerequisite components before you install the Security Identity Manager Server.

## Database installation and configuration

IBM Security Identity Manager stores transactional and historical data that includes schedules and audit data in a database. Before you install the IBM Security Identity Manager Server, you must install and configure a database.

**Note:** This information is not a substitute for the more extensive, prerequisite documentation that is provided by the database products. For more information about databases, see the product-related websites.

You can choose to install and configure one of these databases:

- IBM DB2<sup>®</sup> database
- Oracle database

For more information about supported database releases and required fix packs, see Hardware and software requirements.

#### Worksheet

This worksheet lists the typical information that you need to install and configure a database. Depending on the database that you install, you might need more information.

| Field name       | Description                                                                             | Default or example<br>value                                                                                                    | Your value |
|------------------|-----------------------------------------------------------------------------------------|----------------------------------------------------------------------------------------------------|------------|
| Host name        | Name of the computer that hosts the database.                                           |                                                                                                    |            |
| Port number      | Database service listening port.                                                        | Examples: 50000,<br>50002, or 60000                                                                                                    |            |
| Database name    | Name of the IBM Security<br>Identity Manager database.                                  | Example: itimdb                                                                                                    |            |
| Admin ID         | Database administrator user<br>ID.                                                      | Example: <b>db2admin</b><br><b>Note:</b> If you do not<br>use the middleware<br>configuration utility,<br>this value is <i>db2inst1</i><br>by default on UNIX<br>systems. |            |
| Admin password   | Password for the database administrator user ID.                                        |                                                                                                    |            |
| Database user ID | The account that IBM<br>Security Identity Manager<br>uses to log on to the<br>database. | Example: itimuser                                                                                                    |            |

Table 1. Typical database worksheet

Table 1. Typical database worksheet (continued)

| Field name        | Description                                   | Default or example value | Your value |
|-------------------|-----------------------------------------------|--------------------------|------------|
| Database password | The password for the <b>itimuser</b> user ID. |                          |            |

#### Before you install the database product

Before you install the database product, you must:

- Read the installation information that the database product provides.
- Ensure that your environment meets the product hardware and software requirements.
- Verify that all required operating system patches are in place.
- Ensure that kernel settings are correct for some operating systems, such as the Solaris and Linux operating systems. Each database application specifies its own requirements, such as more operating system values. Before you install the application, read its documentation for these additional settings. For example, see the IBM websites for kernel settings that DB2 requires:
  - $AIX^{\mathbb{R}}$

Not required.

- Linux (Red Hat and SUSE)

http://www.ibm.com/support/knowledgecenter/SSEPGG\_10.1.0/ com.ibm.db2.luw.qb.server.doc/doc/t0008238.html

- Windows

Not required.

## Installation and configuration of the IBM DB2 database

Before you can use IBM Security Identity Manager, you must install and configure the IBM DB2 Universal Database<sup>™</sup> (DB2). The configuration steps create a database for later use by the IBM Security Identity Manager Server installation program. The installation program populates the database with data objects.

You can install DB2 on the same computer with IBM Security Identity Manager or on a separate computer. Installing DB2 on the same computer requires the installation of a Java<sup>™</sup> Database Connectivity driver (JDBC driver, type 4). A JDBC driver makes IBM Security Identity Manager communicate with the data source. Installing DB2 automatically installs the type 4 JDBC driver.

For more information, see Hardware and software requirements.

#### **DB2** installation

IBM Security Identity Manager requires DB2 to run with a required level of the DB2 fix pack. For more information about installing DB2 and any fix packs, see the IBM Security Identity Manager product documentation site for documentation that the database product provides.

## User data

The DB2 installation requires that you specify some system data, such as the DB2 administrator user ID and password. The installation wizard provides both status reports and an initial verification activity.

### User names and passwords on UNIX and Linux systems

The following table shows the default values that are created on UNIX and Linux systems. Record this information, which is required to configure the DB2 database that IBM Security Identity Manager uses. If you choose not to use the middleware configuration utility to create a DB2 instance, installing DB2 can create a default DB2 instance.

| UNIX and Linux systems                         | Description                                                                                      | Value                                                                                                    |
|------------------------------------------------|--------------------------------------------------------------------------------------------------|----------------------------------------------------------------------------------------------------|
| DB2 administrator user ID<br>and instance name | The user ID that is used to<br>connect to DB2 as the DB2<br>administrator and instance<br>owner. | db2admin<br>Note: If you do not use the<br>middleware configuration<br>utility, this value is db2inst1<br>by default.                                                                                              |
| DB2 instance password                          | The password for the administrator user ID.                                                      | A user-defined value.                                                                                                    |
| DB2 instance home directory                    | The home directory of the DB2 administrator and instance owner.                                  | <ul> <li>AIX: /home/db2admin</li> <li>Linux: /home/db2admin</li> <li>Linux for System z<sup>®</sup>: /home/db2admin</li> <li>Linux for System z: /home/db2admin</li> <li>Solaris: /export/home/db2admin</li> </ul> |

Table 2. DB2 database typical configuration parameters on UNIX and Linux systems

#### User names and passwords on Windows systems

The following table shows the default values that are created on Windows systems. If you choose not to use the middleware configuration utility to create a DB2 instance, installing DB2 can also create the default DB2 instance. For more information about using the middleware configuration utility, see "Running the middleware configuration utility" on page 7.

| Windows systems        | Description                                                                                      | Value                                                                 |
|------------------------|--------------------------------------------------------------------------------------------------|-----------------------------------------------------------------------|
| DB2 instance name      | The name of the DB2 instance.                                                                    | db2admin<br><b>Note:</b> DB2 defaults to an<br>instance value of DB2. |
| Administrative user ID | The user ID that is used to<br>connect to DB2 as the DB2<br>administrator and instance<br>owner. | db2admin                                                              |
| Password               | The password for the administrator user ID.                                                      | A user-defined value.                                                 |

Table 3. DB2 database typical configuration parameters on Windows systems

Table 3. DB2 database typical configuration parameters on Windows systems (continued)

| Windows systems             | Description                                                     | Value                           |
|-----------------------------|-----------------------------------------------------------------|---------------------------------|
| DB2 instance home directory | The home directory of the DB2 administrator and instance owner. | <i>drive</i><br>For example, C: |

#### Installation of the required fix packs

Some versions of DB2 require a fix pack. You can check whether one is required and obtain it from the DB2 support website.

The command for installing a fix pack for DB2 depends on your operating system and whether you created an instance during installation.

| Did you create a DB2<br>instance during installation | Windows operating system                                                                                                    | UNIX and Linux operating systems                                                        |
|------------------------------------------------------|----------------------------------------------------------------------------------------------------|-----------------------------------------------------------------------------------------|
| Yes                                                  | Enter the <b>db21eve1</b> command from the DB2 command window:                                                                                                    | Log on with the DB2<br>instance user ID and enter<br>the <b>db21eve1</b> command:       |
|                                                      | db21eve1                                                                                                    | su - <i>DB2_instance_ID</i><br>db2level                                                 |
| No                                                   | Run the regedit command<br>and look for the information<br>in the following location:<br>HKEY_LOCAL_MACHINE\<br>SOFTWARE\IBM\DB2\<br>InstalledCopies\db2_name\<br>CurrentVersion | Enter the db2ls command:<br><i>DB_HOME</i> /install/db2ls<br>or<br>/usr/local/bin/db2ls |

For more information, see *Database server requirements* on the IBM Security Identity Manager product documentation site and the documentation that the DB2 fix pack provides.

Verify the DB2 installation.

#### Verifying the installation

The installation wizard provides a status report when the installation is complete. Additionally, run the DB2 First Steps operation to verify that the installation is successful.

#### Before you begin

For more information about verifying the DB2 installation, visit this website: Verifying the installation using the command line processor.

#### Procedure

1. To run the DB2 First Steps operation, choose your operating system first:

- UNIX or Linux operating systems
- Windows operating systems
- 2. Complete the following step according to your operation system:
  - On the UNIX or Linux operating systems: Enter this command:DB INSTANCE HOME/sqllib/bin/db2fs
  - On the Windows operating systems:

Click Start > Programs > IBM DB2 > DB2 Copy Name > Set-up Tools > First Steps

#### IBM DB2 database configuration

The IBM Security Identity Manager installation product includes a middleware configuration utility that creates database instances and user IDs. It also configures parameters for DB2 and IBM Security Directory Server.

Default values are supplied for many of the typical parameters and all the advanced parameters. If an entered parameter, such as the DB2 instance ID, exists, the middleware configuration utility skips the task of creation. You can choose to keep those values, or provide values of your own. Required fields are marked by an asterisk (\*). You can revisit any panel in the deployment wizard by clicking **Back** until you reach the panel.

The middleware configuration utility:

- Creates user IDs if needed
- Creates DB2 instances if needed
- Creates databases if needed
- Tunes DB2 (buffer pool, log tuning)
- Configures some DB2 settings (DB2ENVLIST=EXTSHM, DB2COMM=tcpip)

The middleware configuration utility can be run manually or silently. For more information about silent configuration, see "Configuring DB2 silently" on page 9.

**Note:** The middleware configuration utility stores by default any input you provide in a response file called db2ldap.rsp in the system temp directory; for example, the /tmp directory. This file is normally cleaned up after the utility completes. If you cancel the utility before it completes, this file might not be erased.

#### Running the middleware configuration utility:

You can run the middleware configuration utility to set DB2 parameters for later IBM Security Identity Manager deployment.

#### Before you begin

On Windows operating systems, you must be an administrator or have administrative authority.

On UNIX and Linux operating systems, you must be a root user. Additionally, the umask setting must be 022. To verify the umask setting, run the command **umask** and set the umask value to 022: umask 022

**Note:** Record the values that you provide for the middleware configuration utility for later use with the DBConfig and ldapConfig utilities that are used during IBM Security Identity Manager Server installation.

You must run the middleware configuration utility from the computer where IBM DB2 and IBM Security Directory Server are installed. Before you run the utility on RHEL 6.3, install the following 32-bit and 64-bit required libraries:

• compat-libstdc++-33-3.2.3-69

- compat-db-4.6.21-15
- libXp-1.0.0-15.1
- libXmu-1.0.5-1
- libXtst-1.0.99.2-3
- pam-1.1.1-10
- libXft-2.1.13-4.1
- gtk2-2.18.9-10
- gtk2-engines-2.18.4-5

#### Procedure

- 1. Log on to an account with system administration privileges on the computer where DB2 is installed.
- 2. If you are installing on AIX in Japanese, Korean, Simplified Chinese, or Traditional Chinese, complete the following steps:

**Note:** If you are not installing on AIX in one of these languages, skip this task and continue to the next step.

- a. Locate the cfg\_itim\_mw.jar file from the middleware configuration utility compressed file. The middleware configuration utility compressed file can be found from the product DVD or a download directory.
- b. Run this command: java -jar cfg\_itim\_mw.jar

This command configures the graphical user interface for the middleware configuration utility to correctly display configuration pages during the middleware configuration. If you do not run this command before you start the middleware configuration utility, you encounter display problems in the language selection page.

- **3**. Start the middleware configuration utility in the base directory of the DVD or a download directory:
  - AIX operating systems: Start the middleware configuration utility by running the cfg\_itim\_mw\_aix program.
  - Linux for xSeries operating systems: Start the middleware configuration utility by running the cfg\_itim\_mw\_xLinux program.
  - Linux for pSeries operating systems: Start the middleware configuration utility by running the cfg\_itim\_mw\_pLinux program.
  - Linux for zSeries operating systems: Start the middleware configuration utility by running the cfg\_itim\_mw\_zLinux program.
  - Windows operating systems: Start the middleware configuration utility by using the cfg\_itim\_mw.exe program if the Windows autorun feature is disabled.

Each platform requires a file that is named cfg\_itim\_mw.jar to go along with the native program. The JAR file and the native program must be in the same directory location.

- 4. Select your language, and click OK.
- 5. From the Product Configuration page, check only Configure IBM DB2 Universal Database, and click Next. If DB2 is not at the correct level or not installed, you can receive a warning. You must ensure that DB2 is at the correct level. To bypass this warning, click Next.
- 6. From the IBM DB2 Database Configuration Options page, provide the following information, and then click **Next** 
  - DB2 administrator ID or instance name

Provide the user ID that is used to connect to DB2 Database as the DB2 administrator. For example, db2admin. If this value is new, the utility creates a user ID and instance name. If you provide an existing user ID and instance name, no new user ID or instance is created.

• DB2 administrator password

Enter the password that you set for the DB2 Database administrator account.

- Password confirmation
- Type the password again.
- DB2 server database home

Provide the directory where the DB2 instance is located. For example, C: or /home/dbinstancename.

DB2 database name

Provide the name of the database you are creating. For example, itimdb.

• IBM Security Identity Manager database user ID

Provide the user ID for the database you are creating. For example, itimuser.

**Note:** On Windows systems, disable password expiration for this user account after you run the utility.

- Password for IBM Security Identity Manager database user ID: Provide the password for the database user ID.
- Password confirmation

Type the password again.

• Group for the DB2 administrator

Select a valid group, of which root is a member, to associate the DB2 administrator ID instance name. For example, bin. This value is available only for UNIX or Linux operating systems.

**Note:** The dollar sign (\$) has special meaning in the installer frameworks that are used by the middleware configuration utility. Avoid \$ in any field values. The installer framework or operating system platform might do variable substitution for the value.

- 7. If you changed the default DB2 instance name, or if a DB2 instance exists with that name, you are prompted with a warning message. If you are using the DB2 instance only for IBM Security Identity Manager, click **Yes**. Do not share the instance with another program.
- **8**. Review your configuration options before you click **Next** to begin the configuration process.
- **9**. The configuration can take up to several minutes to complete. After the configuration completes successfully, click **Finish** to exit the deployment wizard. This step concludes the middleware configuration process for DB2 Database.

#### What to do next

Verify that the middleware configuration utility completed for DB2 without error, check the cfg\_itim\_mw.log in the system temp directory.

#### **Configuring DB2 silently:**

You can use the command line and the -silent option to start the middleware configuration utility silently.

#### Before you begin

Verify that the DB2 database is installed correctly.

#### Procedure

- 1. Copy the sample cfg\_itim\_mw.rsp response file (or cfg\_itim\_mw\_windows.rsp for Windows systems) to a directory on the target computer.
- 2. Update the response file with the correct values. Make sure that the configureDB2 value is set to yes. If you are not configuring the directory server at the same time, make sure that the configureLDAP value is set to no.
- 3. From a command window, run this command:
  - cfg\_itim\_mw -W ITIM.responseFile=cfg\_itim\_mw.rsp -silent
    Where cfg\_itim\_mw is:
  - AIX operating systems: cfg\_itim\_mw\_aix
  - Linux for xSeries operating systems: cfg\_itim\_mw\_xLinux
  - Linux for pSeries operating systems: cfg\_itim\_mw\_pLinux
  - Linux for zSeries operating systems: cfg\_itim\_mw\_zLinux
  - Windows operating systems: cfg\_itim\_mw\_windows

**Note:** If you run the middleware configuration utility silently, the response file is updated during the configuration process.

#### What to do next

Verify the service listening port and service name.

#### Manual configuration of the DB2 server:

You can manually configure the DB2 server. The DB2 settings described in this information are initial settings that might require runtime adjustment.

Configuring the DB2 server requires the following steps:

- 1. Creating a user on the operating system.
- 2. Creating the IBM Security Identity Manager database.
- **3**. Ensuring that TCP/IP communication is specified.

For more information, see the *IBM Security Identity Manager Performance Tuning Guide* technical supplement.

#### Creating a user on Windows and UNIX systems:

Use this procedure to create an operating system user named itimuser on the computer on which the DB2 server is installed.

#### Before you begin

No special privileges are required for this user. Ensure that a password change is not required at the next logon and that the password never expires.

#### About this task

The Security Identity Manager Server uses the default user ID itimuser to access the database. You can create a user ID other than the default user ID or use an existing user ID.

To create a user, follow these steps:

#### Procedure

- 1. As root or as Administrator, start the system management tool for your operating system.
  - AIX operating systems: SMIT or SMITTY
  - Solaris: System Management Console (SMC)
  - Windows: Click Start > Administrative Tools > Computer Management > Local Users and Groups > Users.
- 2. Add a user itimuser and set the user password.
- **3**. Exit the system management tool.

#### What to do next

Test the user access. Ensure that you can log on with the user ID itimuser without encountering a password reset.

Create the Security Identity Manager database.

Creating a user on a Linux system:

You can use the console command interface or the GUI utility to create a user named itimuser on the computer on which the DB2 server is installed.

#### Before you begin

No special privileges are required for this user. Ensure that a password change is not required at the next logon and that the password never expires.

#### About this task

The IBM Security Identity Manager Server uses the default user ID itimuser to access the database. You can also create your own user ID.

#### Procedure

There are two methods to create a user on a Linux system:

• Use the console command interface to enter the command:

useradd -d /home/itimuser -p password itimuser

The -d switch specifies the home directory. The entry itimuser specifies the user ID that is created.

- Use the graphical User Manager application to create a user on the Red Hat Enterprise Linux system:
  - 1. Use one of these methods to create a user:
    - From the graphical User Manager application, select Applications > System Settings > Users and Groups. Or,

 Start the graphical User Manager by typing redhat-config-users at a shell prompt.

The Add User window opens.

- 2. Click Add User.
- **3**. In the Create New User dialog box, enter a username, the full name of the user for whom this account is being created, and a password.
- 4. Click OK.

#### What to do next

Test the user access. Ensure that you can log on with the user ID itimuser without encountering a password reset.

Create the IBM Security Identity Manager database.

Creating the Security Identity Manager database:

You can specify any name for the IBM Security Identity Manager database, such as itimdb.

#### Before you begin

You must have IBM DB2 database installed and configured on your system.

#### Procedure

1. In the DB2 command window, enter these commands to create the database:

```
db2 create database itim_dbname using codeset UTF-8 territory us
db2 connect to itim_dbname user itim_dbadmin_name using itim_dbadmin_password
db2 create bufferpool ENROLEBP size automatic pagesize 32k
db2 update db cfg for itim_dbname using logsecond 12
db2 update db cfg for itim_dbname using logfilsiz 10000
db2 update db cfg for itim_dbname using auto_runstats off
db2 disconnect current
```

The value of *itim\_dbname* is a name such as itimdb. For more information about performance parameter tuning for DB2, see the *IBM Security Identity Manager Performance Tuning Guide*.

2. Stop and start the DB2 server to reset the configuration.

After you created and configured the IBM Security Identity Manager database, stop and start the DB2 server to allow the changes to take effect. Enter the following commands:

- a. db2stop If entering db2stop fails and the database remains active, enter db2 force application all to deactivate the database. Enter db2stop again.
- b. db2start

#### What to do next

Confirm that TCP/IP communication is specified.

Ensuring that TCP/IP communication is specified:

Installing DB2 specifies TCP/IP communication by default. However, you need to confirm that TCP/IP communication is specified on the DB2 server and on the DB2 client.

#### Before you begin

You must have IBM DB2 database installed and configured on your system.

#### Procedure

Enter the command: db2set -all DB2COMM

A list of values is returned.

• If a tcpip entry is not in the list that was returned, enter this command. Include tcpip *and* any other values that were returned in the list that the command provided.

db2set DB2COMM=tcpip,values\_from\_db2set\_command

For example, if the db2set -all DB2COMM command returned values such as npipe and ipxspx in the list, specify these values again when you enter the db2set command the second time:

db2set DB2COMM=tcpip,npipe,ipxspx

A list of values that include tcpip is returned.

#### What to do next

Install and configure another component.

#### Determining the correct service listening port and service name:

Running the middleware configuration utility configures the service listening port number and the database service name. However, you must verify that the correct service name and listening port are specified.

#### Before you begin

You must have IBM DB2 database installed and configured on your system.

#### About this task

A service listening port is associated with each DB2 instance. The port is used for establishing a DB2 connection from a DB2 application to the database owned by the instance.

The DB2 default instance differs depending on your operating system.

- On Windows operating systems: DB2
- On UNIX and Linux operating systems: db2inst1

The default service port number for the DB2 default instance that is created during the DB2 server installation is 50000. Running the middleware configuration utility to create a DB2 instance, the default service port number of the instance is 50002. If you migrated DB2 8.2 to DB2 9.5, DB2 9.7, or DB2 10.1, the DB2 migration utility resets the DB2 instance. The DB2 migration utility might also reset the service port of the instance to 60000.

#### Procedure

1. To determine whether the correct service name or service listening port is defined. Enter the command

db2 connect to *itim\_dbname* user *itim\_dbadmin\_id* using *itim\_dbadmin\_password* db2 get dbm cfg

Look for the SVCENAME attribute to locate the service name.

2. Locate the statement that specifies the current port number in the services file on the computer where the DB2 server is.

The services file has the following path:

- Windows operating systems: %SYSTEMR00T%\system32\drivers\etc\services
- UNIX or Linux operating systems: /etc/services

#### DB2 database performance tuning tasks

Performance issues can occur after you initially configure DB2. Performance tuning tasks can ensure that DB2 runs correctly.

#### **Configuring TCP KeepAlive settings:**

The failover design of the messaging engine relies upon the database connections that are broken when a messaging engine instance fails. In order for failover to occur in high availability environments, ensure that the system notices the broken connection in a timely manner and releases database locks. This task is done by configuring the TCP KeepAlive settings.

#### Before you begin

You must have DB2 database installed and configured on your system.

#### Procedure

1. Log in as a system administrator.

- 2. Run these commands on the computer where your DB2 Server is.
  - On the Linux operating system, enter these commands:

echo 30 > /proc/sys/net/ipv4/tcp\_keepalive\_intvl
echo 30 > /proc/sys/net/ipv4/tcp\_keepalive\_time

Note: These settings are also used by IPv6 implementations.

• On the Windows operating system, follow this step:

Run regedit to edit the Windows Registry key in the HKEY\_LOCAL\_MACHINE\ System\CurrentControlSet\Services\Tcpip\Parameters directory.

**3**. Restart your computer for changes to take effect. For the Linux operating system, run this command:

# /etc/init.d/network restart

#### What to do next

Restart the computer for the changes to take effect.

#### Change of the DB2 application heap size:

Loading many users can encounter performance issues.

You might see this message: Not enough storage available for processing the sql statements. To provide additional storage space, change the DB2 application heap size to a larger value. Use the *IBM Security Identity Manager Performance Tuning Guide* to tune DB2 for all systems for both production and test environments.

## Installation and configuration of the Oracle database

IBM Security Identity Manager supports the use of the Oracle database. You must install and configure the database before you install IBM Security Identity Manager.

In all cases, see the installation and migration guides that the Oracle Corporation provides for complete information.

#### Tasks for creating the database

You must perform a sequence of tasks to create an Oracle database for use with Security Identity Manager.

To create an Oracle database for IBM Security Identity Manager, complete these steps:

- 1. Back up an existing database.
- 2. Install the Oracle database server.

**Note:** If you are using the Oracle 12c Database, you must create an non-container database. When you create the database, ensure that the **Create as a Container database** check box is clear.

- 3. Configure the init.ora file.
- 4. Set the environment variables
- 5. Install the Oracle JDBC driver.

#### Backup of an existing database:

Before you begin to install the Oracle product or upgrade an existing database, make a full backup of any existing database.

Review the preliminary steps that the documentation from the Oracle Corporation provides for upgrading an Oracle database.

#### Installation of the Oracle database server:

You might install the Oracle database server on the same computer or on a computer that is separate from IBM Security Identity Manager.

For information about installing the Oracle database server, see documentation available at Oracle official website. If you are using the Oracle 12c Database, you must create an non-container database. When you create the database, ensure that the **Create as a Container database** check box is clear.

**Note:** If you manually create the Oracle database for Security Identity Manager, you must manually install the JVM feature. Otherwise any transactions from Security Identity Manager can fail later. You are not required to manually create the database and install the JVM feature. You can use the Oracle Database Configuration Assistant wizard to create the database and install the JVM feature.

#### Configuring the init.ora file:

After installing an Oracle database server, you must configure the init.ora file for the IBM Security Identity Manager database.

#### Before you begin

You need to have the Oracle database server installed.

#### Procedure

- 1. Copy the init.ora file.
  - Windows operating systems:
    - a. Under the ORACLE\_HOME\admin\ directory, create a directory named *db\_name*\pfile. The value of *db\_name* might be *itimdb*.
    - b. Copy the sample initsmpl.ora file from the ORACLE\_HOME\db\_1\admin\ sample\pfile\ directory to the ORACLE\_HOME\admin\db\_name\pfile directory.
    - c. Rename the new init.ora file to a value of initdb\_name.ora.
  - UNIX or Linux operating systems:

Copy the ORACLE\_HOME/product/<version number>/dbhome\_1/dbs/init.ora file to a new ORACLE\_HOME/dbs/initdb\_name.ora file.

2. Based on your environment requirements, tune the value of the following parameters in the init*db\_name*.ora file:

```
db_name=itimdb
compatible=<version number>
processes=150
shared_pool_size=50000000
```

Additionally, define three control files for the IBM Security Identity Manager database. This example statement defines the control files for the UNIX operating system:

control\_files=(ORACLE\_HOME/oradata/db\_name/control01.ctl, ORACLE\_HOME/oradata/db\_name/control02.ctl, ORACLE\_HOME/oradata/db\_name/control03.ctl)

Use the *IBM Security Identity Manager Performance Tuning Guide* to tune Oracle database for all systems for both production and test environments.

3. Manually create all the directories defined in the initdb\_name.ora file.

#### What to do next

Set the environment variables.

#### Environment variable settings for the Oracle database:

Set the environment variables for Oracle by editing the .profile file.

Required environment variables include:

- ORACLE\_SID=itimdb
- ORACLE\_BASE=/home/oracle/app/oracle
- ORACLE\_HOME=\$ORACLE\_BASE/product/12.1.0/dbhome\_1
- PATH=\$ORACLE\_HOME/bin;\$PATH

Source the profile on UNIX operating systems that update the environment variables in the current session. This task ensures that Security Identity Manager can communicate with the database. To source the profile, enter the following command:

# . /.profile

For more information, see the Oracle official website.

#### Creating the Security Identity Manager database

This step is required only if you do not use the Oracle Database Configuration Assistant wizard, which creates the Security Identity Manager database. To use the Oracle Database Configuration Assistant wizard to create database, see "Creating Database with the Oracle Database Configuration Assistant" from the Oracle Official website.

#### Before you begin

You must finish installing the Oracle database.

#### Procedure

- 1. Manually create an Security Identity Manager database.
  - Windows operating systems:
    - a. Create the instance with this command on one line:

# oradim -new -sid db\_name -pfile ORACLE\_HOME\admin\db\_name\pfile\
initdb\_name.ora

The value of the **-sid** parameter specifies the database instance name. For example, the value of *db\_name* might be itimdb. The value of the **-pfile** parameter specifies the file that you previously configured in "Configuring the init.ora file" on page 16.

b. Start the database instance with these commands:

# sqlplus "/ as sysdba"

SQL> startup nomount pfile=ORACLE\_HOME\admin\db\_name\pfile\initdb\_name.ora

- c. Verify that the Windows service OracleService *db\_name* is started.
- UNIX or Linux operating systems:

Start the database instance with these commands:

# ./sqlplus "/ as sysdba"
SQL> startup nomount pfile= ORACLE HOME/dbs/initdb name.ora

2. Use an SQL script like the following example to create your database. Change the values in the script to match any requirements at your site. In this example, the value of the *db\_name* is an instance name such as itimdb.

```
-- Create database

CREATE DATABASE db_name

CONTROLFILE REUSE

LOGFILE '/u01/oracle/db_name/redo01.log' SIZE 1M REUSE,

    '/u01/oracle/db_name/redo02.log' SIZE 1M REUSE,

    '/u01/oracle/db_name/redo03.log' SIZE 1M REUSE,

    '/u01/oracle/db_name/redo04.log' SIZE 1M REUSE

DATAFILE '/u01/oracle/db_name/system01.dbf' SIZE 10M REUSE

AUTOEXTEND ON

NEXT 10M MAXSIZE 200M

CHARACTER SET UTF8;
```

-- Create another (temporary) system tablespace CREATE ROLLBACK SEGMENT rb\_temp STORAGE (INITIAL 100 k NEXT 250 k);

-- Alter temporary system tablespace online before proceeding

ALTER ROLLBACK SEGMENT rb temp ONLINE; -- Create additional tablespaces ... -- RBS: For rollback segments -- USERs: Create user sets this as the default tablespace -- TEMP: Create user sets this as the temporary tablespace CREATE TABLESPACE rbs DATAFILE '/u01/oracle/db name/db name.dbf' SIZE 5M REUSE AUTOEXTEND ON NEXT 5M MAXSIZE 150M; **CREATE TABLESPACE users** DATAFILE '/u01/oracle/db name/users01.dbf' SIZE 3M REUSE AUTOEXTEND ON NEXT 5M MAXSIZE 150M; CREATE TABLESPACE temp DATAFILE '/u01/oracle/db name/temp01.dbf' SIZE 2M REUSE AUTOEXTEND ON NEXT 5M MAXSIZE 150M; -- Create rollback segments. CREATE ROLLBACK SEGMENT rb1 STORAGE (INITIAL 50K NEXT 250K) tablespace rbs; CREATE ROLLBACK SEGMENT rb2 STORAGE (INITIAL 50K NEXT 250K) tablespace rbs; CREATE ROLLBACK SEGMENT rb3 STORAGE (INITIAL 50K NEXT 250K) tablespace rbs; CREATE ROLLBACK SEGMENT rb4 STORAGE (INITIAL 50K NEXT 250K) tablespace rbs; -- Bring new rollback segments online and drop the temporary system one ALTER ROLLBACK SEGMENT rb1 ONLINE; ALTER ROLLBACK SEGMENT rb2 ONLINE; ALTER ROLLBACK SEGMENT rb3 ONLINE; ALTER ROLLBACK SEGMENT rb4 ONLINE; ALTER ROLLBACK SEGMENT rb temp OFFLINE; DROP ROLLBACK SEGMENT rb temp ;

**Note:** Use *Security Identity Manager Performance Tuning Guide* to tune the Oracle database for all systems, both for production and test environments.

3. Install the JVM for the database. Use these commands:

For UNIX: # sqlplus "/ as sysdba" SQL> @\$ORACLE HOME/rdbms/admin/catalog.sql SQL> @\$ORACLE\_HOME/rdbms/admin/catproc.sql SQL> @\$ORACLE HOME/javavm/install/initjvm.sql SQL> @\$ORACLE\_HOME/xdk/admin/initxml.sql SQL> @\$ORACLE HOME/xdk/admin/xmlja.sql SQL> @\$ORACLE\_HOME/rdbms/admin/catjava.sql SQL> connect system/manager SQL> @\$ORACLE HOME/sqlplus/admin/pupbld.sql For Windows: # sqlplus "/ as sysdba" SQL> @%ORACLE HOME%/rdbms/admin/catalog.sql SQL> @%%\$ORACLE HOME%/rdbms/admin/catproc.sql SQL> @%%\$ORACLE\_HOME%/javavm/install/initjvm.sql SQL> 0%%\$ORACLE\_HOME%/xdk/admin/initxml.sql SQL> @%%\$ORACLE HOME%/xdk/admin/xmlja.sql SQL> @%%\$ORACLE HOME%/rdbms/admin/catjava.sql SQL> connect system/manager SQL> @%ORACLE\_HOME/sq1plus/admin/pupbld.sq1

The value of the *manager* parameter is the password for the system user account.

#### What to do next

Tune the database performance.

#### Oracle database performance tuning

To ensure that the Oracle database functions correctly, you can enable XA recovery or configure TCP setting.

#### **Enabling XA recovery operations:**

Oracle requires the granting of special permissions to enable XA recovery operations.

#### Before you begin

Ensure that you have database administrator authority.

#### About this task

Failure to enable XA recovery can result in the following error: WTRN0037: The transaction service encountered an error on an xa\_recover operation.

#### Procedure

- 1. As the database administrator, connect to the database by issuing this command: sqlplus /AS SYSDBA.
- 2. Run these commands:

grant select on pending\_trans\$ to public; grant select on dba\_2pc\_pending to public; grant select on dba\_pending\_transactions to public; grant execute on dbms\_system to *itim\_db\_user*;

where *itim\_db\_user* is the user that owns the IBM Security Identity Manager database, such as itimuser.

- **3**. Stop and restart the database instance for these changes to take effect.
  - Start the database instance with the following commands:
    - # ./sqlplus "/ as sysdba"
      SQL> startup nomount pfile= ORACLE HOME/dbs/initdb name.ora
  - Stop the database instance with this command: SQL> SHUTDOWN [mode]

where mode is normal, immediate, or abort.

#### What to do next

Tune additional settings.

#### **Configuring TCP KeepAlive settings:**

The failover design of the messaging engine relies upon the database connections that are broken when a messaging engine incarnation fails. In order for failover to occur in high availability environments, ensure that the RDBMS detects the broken connection in a timely manner and releases database locks. This task is done by configuring the TCP KeepAlive settings.

#### Before you begin

You need to have an Oracle database installed and configured on your system.

#### Procedure

- 1. Log in as a system administrator.
- Select the following path in the left pane: My Computer\HKEY\_LOCAL\_MACHINE\SYSTEM\CurrentControlSet\Services\Tcpip\ Parameters
- 3. Right click in the right pane and select New > DWORD Value
- 4. Enter the name as KeepAliveInterval for the new parameter.
- 5. Right click this new parameter and select Modify.
- 6. Select **Base as Decimal** and enter the value as 30000 (30000 milliseconds = 30 seconds).
- 7. Similarly, add another DWORD value with name KeepAliveTime and set the value equal to 30000.

#### What to do next

Restart the computer for the changes to take effect.

#### Starting the Oracle product and the listener service

To use the Oracle database with IBM Security Identity Manager, you must start both the product and listener service.

#### Before you begin

You must have an Oracle database installed.

#### Procedure

- 1. Start the Oracle database.
  - Windows operating systems:

Use the **Services** menu to start the Oracle database service called OracleServicedb\_name.

• UNIX and Linux operating systems:

Enter these commands:

```
# su - oracle
# ./sqlplus "/ as sysdba"
# SQL> startup
```

- 2. Start the Oracle listener service.
  - Windows operating systems:

Use the **Services** menu to start the Oracle TNS listener named OracleOraDb12\_home1TNSListener. If the Oracle listener service is idle, start the listener.

• UNIX and Linux operating systems:

Enter these commands:

```
# su - oracle
```

```
# ./lsnrctl start
```

To ensure that Oracle processes are started, enter this command:

```
ps -ef | grep ora
```

To ensure that the listener is running, enter this command:

# ./lsnrctl status

#### What to do next

Install and configure more components.

### Installation and configuration of a directory server

Security Identity Manager stores user account and organizational data, but not scheduling and audit data, in a directory server. The information describes configuring the directory server for use by Security Identity Manager.

The supported combinations of directory servers and required fix packs are specified in Hardware and software requirements.

This information is not a substitute for the more extensive, prerequisite documentation that is provided by the directory server product itself. For more information, see Hardware and software requirements. For downloads, see IBM software product support website.

#### Before you install the directory server product

Before you install the directory server product, you must consider these points:

- Read the installation guide that the directory server product provides.
- Ensure that your installation meets the directory server hardware and software requirements.

## Installation and configuration of IBM Security Directory Server

You can install the IBM Security Directory Server on the same computer with IBM Security Identity Manager or on a separate computer.

The supported versions of IBM Security Directory Server support the operating system releases that IBM Security Identity Manager supports.

The IBM Security Directory Server uses DB2 database as a data store and WebSphere<sup>®</sup> Application Server for the web administration tool.

#### Installing IBM Security Directory Server

These steps provide information about installing IBM Security Directory Server with the DVDs that are provided with the IBM Security Identity Manager product. These DVDs do not contain embedded middleware for DB2 and Application Server. For installation DVDs that contain the embedded middleware, you can optionally install embedded DB2 and Application Server for IBM Security Directory Server. Your installation process might vary.

#### Before you begin

For information about installing the directory server, see documentation that the directory server product provides. For example, access this website: http://www.ibm.com/software/sysmgmt/products/support/IBMDirectoryServer.html.

#### About this task

You cannot use embedded DB2 for the IBM Security Identity Manager database or embedded Application Server.

To install IBM Security Directory Server, follow these steps.

#### Procedure

- 1. Install DB2 from the DVD provided with the IBM Security Identity Manager product, if DB2 is not already installed.
- 2. Install IBM Security Directory Server from the DVD provided with the IBM Security Identity Manager product.
- **3**. During the IBM Security Directory Server installation, you must select **Custom** as the installation type. Click **Next**.
- 4. In the next panel, do *not* select DB2 Database, or embedded Application Server. You *must* select the supported IBM Security Directory Server. Other features are optional. Click **Next**.
- 5. In the next panel, the installer detects your Application Server. You might be prompted to select a custom location of the Application Server installation path. You can also choose to skip the deployment of Web Administration Tools. Click **Next**.
- 6. Review the summary and click **Install** to install IBM Security Directory Server. For information about installing the directory server, see the IBM Knowledge Center.

#### What to do next

Install any required fix packs.

#### **Required fix pack installation**

If your version of IBM Security Directory Server requires a fix pack, obtain and install the fix pack.

For information about fix packs, see the IBM support website http://www.ibm.com/support/entry/portal/support.

#### Verifying that the correct fix pack is installed

To verify that the correct fix pack is installed on IBM Security Directory Server, issue the following command:

- AIX: lslpp -l 'idsldap\*'
- Linux: rpm -qa | grep idsldap
- Windows:
  - 1. From the command prompt, go to <IDS\_HOME>\bin.
  - 2. Run this command:

idsversion.cmd

For more information, see Hardware and software requirements and the documentation that the IBM Security Directory Server fix pack provides.

#### IBM Security Directory Server configuration

Setting up IBM Security Directory Server requires creating the LDAP suffix for your organization before you install the IBM Security Identity Manager Server.

Setting up the IBM Security Directory Server also requires configuring the IBM Security Identity Manager referential integrity file. An LDAP suffix, also known as a naming context, is a distinguished name (DN) that identifies the top entry in a locally held directory hierarchy.

The IBM Security Identity Manager installation product includes a middleware configuration utility. This utility creates database instances and user IDs. It configures referential integrity and parameters for DB2 and IBM Security Directory Server. Default values are supplied for many of the typical parameters and all the advanced parameters. If an entered parameter, such as the directory server administrator ID, exists, the middleware configuration utility skips the task of creation. You can choose to keep those values, or provide values of your own. Required fields are marked by an asterisk (\*). You can revisit any panel in the deployment wizard by clicking **Back** until you reach the panel.

**Note:** The middleware configuration utility stores by default any input you provide in a response file called db2ldap.rsp in the system temp directory, for example the /tmp directory. This file is normally cleaned up after the utility completes. If you cancel the utility before it completes, this file might not be erased.

#### Running the middleware configuration utility:

You can run the middleware configuration utility to set IBM Security Directory Server parameters for later IBM Security Identity Manager deployment.

#### Before you begin

**Note:** The middleware configuration utility does not support IBM Security Directory Server 6.3.1. You must configure version 6.3.1 manually. See "Configuring IBM Security Directory Server manually" on page 26.

On Windows operating systems, you must be an administrator or have administrative authority.

On UNIX and Linux operating systems, you must be a root user. Additionally, the umask setting must be 022. To verify the umask setting, issue the command: **umask**.

To set the **umask** value to 022, issue this command: umask 022

#### About this task

The middleware configuration utility:

- Creates user IDs if needed
- Creates IBM Security Directory Server instances if needed
- · Creates directory server databases if needed
- Tunes LDAP (buffer pool, log tuning)
- Adds the LDAP suffix
- Configures the non-SSL port
- The IBM Security Directory Server supported versions configure the referential integrity plug-in for IBM Security Identity Manager.

The middleware configuration utility can be run manually or silently. For more information about silent configuration, see "Configuring IBM Security Directory Server silently" on page 27.

To start the middleware configuration utility for IBM Security Directory Server manually:

#### Procedure

- 1. Log on to an account with system administration privileges on the computer where IBM Security Directory Server is installed.
- **2.** If you are installing on AIX in Japanese, Korean, Simplified Chinese, or Traditional Chinese, complete the following steps:

**Note:** If you are not installing on AIX in one of these languages, skip this task and continue to the next step.

- a. Locate the cfg\_itim\_mw.jar file from the middleware configuration utility compressed file. The middleware configuration utility compressed file can be found in the base directory of the product DVD or a download directory.
- b. Run this command: java -jar cfg\_itim\_mw.jar

This command configures the graphical user interface for the middleware configuration utility to correctly display configuration panels during the middleware configuration. If you do not run this command before starting the middleware configuration utility, you encounter display problems in the language selection panel.

- **3**. Start the middleware configuration utility in the base directory of the DVD or a download directory:
  - AIX operating systems: Start the middleware configuration utility by running the cfg\_itim\_mw\_aix program.
  - Linux for xSeries operating systems: Start the middleware configuration utility by running the cfg\_itim\_mw\_xLinux program.
  - Linux for pSeries operating systems: Start the middleware configuration utility by running the cfg\_itim\_mw\_pLinux program.
  - Linux for zSeries operating systems: Start the middleware configuration utility by running the cfg\_itim\_mw\_zLinux program.
  - Windows operating systems: Start the middleware configuration utility by using the cfg\_itim\_mw.exe program if the Windows autorun feature is disabled.

Each platform requires a file called cfg\_itim\_mw.jar to go along with the native program. The JAR file and the native program must be in the same directory location.

- 4. Select your language, and click OK.
- 5. From the Product Configuration panel, check only **Configure IBM Tivoli Directory Server**, and click **Next**.
- 6. You can receive a warning if IBM Security Directory Server is not at the correct level or not installed. Action might be required to make sure that IBM Security Directory Server is at the correct level. To bypass this warning, click **Next**.
- 7. From the IBM Security Directory Server configuration options panel, provide the following information, and then click **Next**.
  - · Directory server administrator ID and instance name

Provide the user ID that is used to connect to IBM Security Directory Server as the directory server administrator. For example, itimldap.

**Note:** On Windows systems, disable password expiration for this user account after running the utility.

• Directory server administrator password

Enter the password that you set for the IBM Security Directory Server administrator account.

Password confirmation

Type the password again.

• Group for the DB2 administrator

Select from the list a valid group, of which root is a member, to associate the DB2 administrator ID. For example, bin. This value is available only for UNIX or Linux operating systems.

• Directory server database home

Provide the directory where the DB2 instance of directory server is. For example, C: or /home/directory\_server\_instancename.

• Directory server database name

Provide the name of the database you are creating. For example, ldapdb2.

· Encryption seed

Provide an encryption key, which can be any word or phrase. The key is used to encrypt IBM Security Identity Manager passwords and other sensitive text. The encryption seed must be at least 12 characters in length.

**Note:** The dollar sign (\$) has special meaning in the installer frameworks used by the middleware configuration utility. Avoid \$ in any field values. The installer framework or operating system platform might do variable substitution for the value.

- 8. Provide the following LDAP information, and then click Next.
  - Administrator DN

The user ID that represents the principal distinguished name. This DN is the root suffix for IBM Security Identity Manager. For example, cn=root.

• Administrator DN password

The password of the user ID that represents the principal distinguished name. For example, secret.

Password confirmation

Type the password again.

• User-defined suffix

Provide the LDAP suffix. This suffix can be any valid suffix and is used as the context root under which IBM Security Identity Manager information is located. For example, choose dc=com.

Non-SSL port

The port on which the directory server is listening. The default port is 389.

**Note:** This default port might conflict with other services. For example, a Windows server can run Windows Active Directory services, which use a default port of 389.

**9**. Review your configuration options before clicking **Next** to begin the configuration process.

**10**. The configuration can take up to several minutes to complete. When the configuration completes successfully, click **Finish** to exit the deployment wizard.

#### What to do next

This task concludes the middleware configuration process for IBM Security Directory Server. To verify the middleware configuration utility completed for IBM Security Directory Server without error, check the cfg\_itim\_mw.log in the system temp directory.

#### Configuring IBM Security Directory Server manually:

If the middleware configuration utility does not support your version of the directory server, you must configure the directory server manually.

#### Before you begin

You must have the directory server and a database installed. See "Database installation and configuration" on page 3 and "Installation and configuration of a directory server" on page 21.

#### About this task

To configure the directory server, you must create and configure a directory server instance.

Enter all commands on a single line. The command might be split in the document for formatting purposes.

#### Procedure

- 1. Create a user. Issue one of these commands.
  - On Windows operating systems
    - LDAP\_Install\_Location\sbin\idsadduser -u *ldapinst* -w *ldapinstpwd* Where
      - *ldapinst* is the user name.

*ldapinstpwd* is the password.

• On UNIX or Linux operating systems

LDAP\_Install\_Location/sbin/idsadduser -u ldapinst -w ldapinstpwd -g idsldap -l /home/ldapinst

Where

*ldapinst* is the user name.

*ldapinstpwd* is the password.

idsldap is the default LDAP group.

*/home/ldapinst* is the instance home directory.

2. Create a directory server instance. Issue the command. IBM Security Identity Manager LDAP\_Install\_Location/sbin/idsicrt -I ldapinst -e encryptionseed -1 /home/ldapinst

Where

*ldapinst* is the LDAP instance name.

*encryptionseed* is the encryption seed.

*/home/ldapinst* is the instance home directory.

- **3**. Create a database for the LDAP instance. Issue the command.
  - LDAP\_Install\_Location/sbin/idscfgdb -I ldapinst -a dbadmin -w dbadminpwd -t dbname -1 /home/ldapinst

Where

*ldapinst* is the LDAP instance name.

*dbadmin* is the database administrator name.

*dbadminpwd* is the database administrator password.

*dbname* is the database name.

*/home/ldapinst* is the instance home directory.

4. Set the password for directory server instance Principal DN. Issue the command. LDAP\_Install\_Location/sbin/idsdnpw -I ldapinst -u cn=root -p root

Where

*ldapinst* is the LDAP instance name.

cn=root is the Principal DN.

root is the Principal DN password.

 Add the suffix dc=com in the directory server instance. Issue the command on a single line. LDAP\_Install\_Location/sbin/idscfgsuf -I ldapinst -s dc=com Where

*ldapinst* is the LDAP instance name.

dc=com is the suffix.

- 6. Start the directory server instance.
  - On Windows operating systems

Use the Windows Services application to start the LDAP instance.

- On UNIX or Linux operating systems issue the command.LDAP\_Install\_Location/sbin/ibmslapd -I ldapinst -n -t
- Create an ldif file such as dccom.ldif with the following content. dn:dc=com

objectclass:domain

8. Run the following command. LDAP\_Install\_Location/bin/idsldapadd -p ldap\_server\_port -D bind\_dn -w bind\_dn\_password -f dccom.ldif Where

ldap\_server\_port is the port on which the LDAP server listens. bind\_dn is the distinguished name that binds to the LDAP directory. bind\_dn\_password is the password for authentication dccom.ldif is the name of the ldif file.

For example,

On Windows operating systems

Program Files\IBM\ldap\V6.3.1\bin\idsldapadd -D cn=root -w secret -p 389
-f dccom.ldif

On UNIX or Linux operating systems

/opt/IBM/ldap/V6.3.1/bin/idsldapadd -D cn=root -w secret -p 389 -f
dccom.ldif

#### **Configuring IBM Security Directory Server silently:**

You can run the middleware configuration utility to set IBM Security Directory Server parameters for later Security Identity Manager deployment.

#### Before you begin

On Windows operating systems, you must be an administrator or have administrative authority.

On UNIX and Linux operating systems, you must be a root user. Additionally, the umask setting must be 022. To verify the umask setting, issue the command: **umask**.

To set the **umask** value to 022, issue the command: umask 022

#### About this task

The middleware configuration utility:

- Creates user IDs if needed
- · Creates IBM Security Directory Server instances if needed
- Creates directory server databases if needed
- Tunes LDAP (buffer pool, log tuning)
- Adds the LDAP suffix
- Configures the non-SSL port
- The IBM Security Directory Server supported versions configure the referential integrity plug-in for Security Identity Manager.

To start the middleware configuration utility silently:

#### Procedure

- 1. Copy the sample response file cfg\_itim\_mw.rsp (or cfg\_itim\_mw\_windows.rsp for Windows systems) to a directory on the target computer.
- Update the response file with the correct values. Make sure that the configureLDAP value is set to yes. If you are not configuring the database server at the same time, make sure the configureDB2 value is set to no.
- From a command window, run this command: cfg itim mw –W ITIM.responseFile=cfg itim mw.rsp –silent

where *cfg\_itim\_mw* is:

- AIX operating systems: cfg\_itim\_mw\_aix
- Linux for xSeries operating systems: **cfg\_itim\_mw\_xLinux** program
- Linux for pSeries operating systems: cfg\_itim\_mw\_pLinux program
- Linux for zSeries operating systems: **cfg\_itim\_mw\_zLinux** program
- Windows operating systems: cfg\_itim\_mw\_windows

**Note:** If you run the middleware configuration utility silently, the response file is updated during the configuration process.

#### What to do next

This task concludes the middleware configuration process for IBM Security Directory Server. To verify the middleware configuration utility completed for IBM Security Directory Server without error, check the cfg\_itim\_mw.log in the system temp directory.
#### Successful suffix object configuration verification:

After running the middleware configuration utility, you need to verify that the LDAP suffix was added successfully.

To verify the suffix object configuration, enter this command:

- Windows operating systems: *ITDS\_HOME*\bin\ldapsearch.cmd -h localhost -b dc=com "(objectclass=domain)"
- UNIX or Linux operating systems: ITDS\_HOME/bin/ldapsearch.sh -h localhost
   b dc=com "(objectclass=domain)"

The options are:

- -h Specifies a host on which the LDAP server is running.
- -b Specifies the search base of the initial search instead of the default.

The output confirms that you configured permissions for dc=com and initialized the suffix with data.

dc=com objectclass=domain objectclass=top dc=com

#### Manually tuning the IBM Security Directory Server database:

You can manually tune the performance of the DB2 instance that IBM Security Directory Server uses.

#### Before you begin

Ensure that a DB2 database is installed and configured on your system

#### Procedure

- 1. Open a DB2 command window.
- 2. In the DB2 command window, enter these commands to tune the IBM Security Directory Server database instance:

db2 connect to itds\_dbname user itds\_dbadmin\_name using itds\_dbadmin\_password db2 alter bufferpool IBMDEFAULTBP size automatic db2 alter bufferpool ldapbp size automatic db2 update db cfg for itds\_dbname using logsecond 12 db2 update db cfg for itds\_dbname using logfilsiz 10000 db2 update db cfg for itds\_dbname using database\_memory itds\_dbmemory db2 disconnect current

The value of *itim\_dbname* is a name such as itimdb. The value of *itim\_dbnameory* is 40000 for a single-server installation, COMPUTED for all platforms except AIX and Windows. For AIX and Windows, the value is AUTOMATIC. For more information about performance parameter tuning for DB2, see *Security Identity Manager Performance Tuning Guide*.

**3**. Stop and start the DB2 server to reset the configuration. After you have reset the configuration, stop and start the DB2 server to allow the changes to take effect. Enter the following commands:

db2stop

db2start

If entering db2stop fails and the database remains active, enter db2 force application all to deactivate the database. Enter db2stop again.

What to do next

Install and configure another component.

# Setting up the directory server for SSL connection

To set up an IBM Security Identity Manager virtual appliance, you can set up the directory server for an SSL connection.

# Before you begin

Depending on how your system administrator customized your system, you might not have access to this task. To obtain access to this task or to have someone complete it for you, contact your system administrator.

# About this task

The iKeyman utility is in the IBM Security Directory Server.

## Procedure

- 1. Create a certificate. Use the iKeyman utility to create a self-signed certificate and extract the certificate to make it available for secure communication.
  - a. Start the iKeyman utility. For example, type the gsk7ikm command in the /usr/local/ibm/gsk7/bin directory.
  - b. If the iKeyman utility cannot locate Java, run this command: export JAVA\_HOME=opt/IBM/ldapv6.3/java/jre
  - c. On the IBM Key Management page, select Key Database File > Open > New.
  - d. Select a default database type of CMS.
  - e. In the **File Name** field, type a name for the CMS key database file. For example, type: LDAPSERVER\_TEST1234.kdb.

For example, the value specifies *application\_serverhostname*.

*application* is the directory server, and *serverhostname* is the server that has the directory server.

- f. In the **Location** field, specify a location to store the key database file. For example, type /certs.
- g. Click OK.
- h. On the **Password** menu:
  - 1) Type and then confirm a password, such as Pa\$\$word1.
  - 2) Specify the highest password strength possible.
  - 3) Specify Stash the password to a file?.
  - 4) Click OK.
- i. Select **Create** > **New Self Signed Certificate** and specify a label that matches the CMS key database file name, such as LDAPSERVER\_TEST1234.

This example uses the same name (LDAPSERVER\_TEST1234) for both the certificate name and the key database file that contains the certificate.

- j. Type IBM in the **Organization** field, accept the remaining field default values, and click **OK**. A self-signed certificate, including public and private keys, now exists.
- k. For subsequent use with clients, extract the contents of the certificate into an ASCII Base-64 Encoded file. Complete these steps:

- 1) Select Extract Certificate.
- 2) Specify a data type of DER Data.

A file with an extension of .der contains binary data. This format can be used only for a single certificate. Specify this format to extract a self-signed certificate.

- **3)** Specify the name of the certificate file name you created, such as LDAPSERVER\_TEST1234.der.
- 4) Specify a location, such as /certs, in which you previously stored the key database file.
- 5) Click OK.
- I. Verify that the /certs directory contains the following files:

Table 4. Files in the /certs directory

| File                    | Description                                 |
|-------------------------|---------------------------------------------|
| LDAPSERVER_TEST1234.crl | Not used in this example.                   |
| LDAPSERVER_TEST1234.der | The certificate.                            |
| LDAPSERVER_TEST1234.kdb | Key database file that has the certificate. |
| LDAPSERVER_TEST1234.rdb | Not used in this example.                   |
| LDAPSERVER_TEST1234.sth | Stash file that has the password            |

**Note:** If you use an existing or newly acquired certificate from a CA, copy it to the /certs directory on root file system of the directory server.

For more information, see:

• IBM Security Directory Server administration topics on securing directory communications at:

http://www.ibm.com/support/knowledgecenter/SSVJJU\_6.3.1/ com.ibm.IBMDS.doc\_6.3.1/welcome.htm

• IBM Global Security Kit Secure Sockets Layer Introduction and iKeyman User's Guide at:

http://www.ibm.com/support/docview.wss?uid=pub1sc23651000

- 2. Enable the directory server for an SSL connection. Use an LDIF file to configure SSL on the directory server and to specify a secure port.
  - a. If the directory server is not running, start the server. For example, on UNIX, type the command as /opt/IBM/ldap/V6.3/sbin/ibmslapd -I itimldap, where -I specifies the instance.
  - b. Create an LDIF file, such as ssl.ldif, with the following data:

```
dn: cn=SSL,cn=Configuration
changetype: modify
replace: ibm-slapdSecurity
ibm-slapdSecurity: sslonly
```

```
replace: ibm-slapdSslKeyDatabase
ibm-slapdSslKeyDatabase: /certs/LDAPSERVER_TEST1234.kdb
```

add:ibm-slapdSslKeyDatabasePW ibm-slapdSslKeyDatabasePW: server

**Note:** The empty lines that contain only the - (hyphen) character are expected for LDIF file formatting.

To change the secured port from the default port number 636, add these additional lines:

replace: ibm-slapdSecurePort
ibm-slapdSecurePort: 637

If you have more than one certificate, specify the certificate name as follows to manage the SSL connection for the directory server:

add: ibm-slapdSslCertificate
ibm-slapdSslCertificate: certificatename

- c. Place the LDIF file in the following directory: /opt/IBM/ldap/V6.3/bin
- d. Run the **idsldapmodify** command, which modifies the password policy by adding the LDIF file to the process.

idsldapmodify -D cn=root -w passwd -i ssl.ldif

- -D Binds to the LDAP directory, which is cn=root in this example.
- -w Uses the *passwd* value, which is the directory server administrator password, as the password for authentication.
- -i Reads the entry modification information from an LDIF file instead of from standard input. In this example, the file is named ssl.ldif.

A successful result produces a message similar to the following one:

Operation 0 modifying entry cn=SSL,cn=Configuration

- **e**. Test the directory server to confirm that it is listening on the default secure port 636. Follow these steps:
  - Stop the directory server. Type the command as /opt/IBM/ldap/V6.3/ sbin/ibmslapd -k -I itimldap.
  - Start the directory server. Type the command as /opt/IBM/ldap/V6.3/ sbin/ibmslapd -I itimldap, where -I specifies the instance.
  - 3) Determine whether the directory server is listening on port 636. For example, display statistics for the network interface with the directory server by typing the command as netstat -an |grep 636. A return message that indicates the port is listening might be this example:

tcp 0 0 9.42.62.72:636 0.0.0.0:\* LISTEN

# **Optionally installing IBM Security Directory Integrator**

IBM Security Directory Integrator synchronizes and manages information exchanges between applications or directory sources. This section focuses on installing the IBM Security Directory Integrator for use by IBM Security Identity Manager.

# Before you begin

Before you install IBM Security Directory Integrator, complete these steps:

- Read the installation guide that the directory integrator product provides.
- Ensure that your installation meets the directory integrator hardware and software requirements.
  - Hardware and software requirements, and documentation
  - Fixes

```
See the IBM Support Portal at http://www.ibm.com/support/entry/portal/
support?brandind=Tivoli
```

# About this task

The information in this chapter is not a substitute for the more extensive, prerequisite documentation that is provided by the directory integrator product itself.

For more information about IBM Security Directory Integrator, see Directory Integrator support. .

You can install theIBM Security Directory Integrator on the same computer with IBM Security Identity Manager or on a separate computer.

# Procedure

- 1. Install the required fix packs. If your version of the IBM Security Directory Integrator requires a fix pack, obtain and install the fixes. For more information, see the support website:
  - Support IBM Support Portal at http://www.ibm.com/support/entry/portal/ support?brandind=Tivoli
  - Product documentation site

IBM Knowledge Center at http://www.ibm.com/support/knowledgecenter/ SSCQGF/welcome

2. Install agentless adapters

Adapters works with IBM Security Identity Manager to manage resources. Agent-based adapters require the installation of the adapter on the managed resource and the installation of an adapter profile on the IBM Security Identity Manager Server. Agentless adapters require adapter installation on the computer that hosts IBM Security Directory Integrator. They also require the installation of an adapter profile on the IBM Security Identity Manager Server.

You can install IBM Security Directory Integrator on the same computer as IBM Security Identity Manager or remotely. If you install IBM Security Identity Manager locally, the installation program automatically installs agentless adapters. You can also choose to automatically install agentless adapter profiles. If you install IBM Security Identity Manager remotely, you must manually install the agentless adapters on the computer that hosts IBM Security Directory Integrator. You must manually install agentless adapter profiles on the computer that hosts IBM Security Identity Manager.

**Note:** You must wait until you finish installing IBM Security Identity Manager before you can *manually* install the agentless adapters and adapter profiles.

# What to do next

Manually install agentless adapters and adapter profiles on remote systems. See "Installing agentless adapters" and "Installing agentless adapter profiles" on page 36.

Install and configure other components.

# Installing agentless adapters

The UNIX and Linux adapter and the LDAP adapter are the two agentless adapters that are bundled with the IBM Security Identity Manager version 7.0. The adapters must be installed on the IBM Security Directory Integrator. IBM Security Identity Manager version 7.0 supports IBM Security Directory Integrator versions 7.1 and 7.1.1. You can install the adapters interactively or silently.

# Before you begin

You must install the following components for the adapter to function correctly:

- 1. IBM Security Directory Integrator version 7.1.1
- 2. The Dispatcher
- 3. The UNIX and Linux adapter

Note: The LDAP adapter requires the Dispatcher only.

# About this task

You can install the Dispatcher and the UNIX and Linux adapter, or the LDAP adapter interactively or silently. The Dispatcher must be installed on Security Directory Integrator before you install the UNIX and Linux adapter.

#### Procedure

- 1. To install the Dispatcher interactively, run these commands:
  - a. For Windows operating systems, type: cd \download\adapters

Then type the following text as a single command:

ITDI\_HOME\jvm\jre\bin\java.exe -jar DispatcherInstall\_70.jar

b. For UNIX and Linux operating systems, type:
 cd /download/adapters

Then type the following text as a single command: ITDI\_HOME/jvm/jre/bin/java -jar DispatcherInstall\_70.jar

- 2. To install the Dispatcher silently, run these commands:
  - a. For Windows operating systems, type: cd \download\adapters

To install the Dispatcher in silent mode with the default settings, run the command:

ITDI\_HOME\jvm\jre\bin\java.exe -jar DispatcherInstall.jar -i silent

To install the Dispatcher in silent mode and with one or more custom settings, use the **-D** parameter. For example:

```
ITDI_HOME\jvm\jre\bin\java.exe -jar DispatcherInstall.jar -i silent

-DUSER_INSTALL_DIR="C:\Program Files\IBM\TDI\V7.1"

-DUSER_SELECTED_SOLDIR="C:\Program Files\IBM\TDI\V7.1\timsol"

-DUSER_INPUT_PORTNUMBER=1099

-DUSER_DISPATCHER_SERVICE_NAME="ISIM Adapters"
```

Where:

#### -DUSER\_INSTALL\_DIR

Overrides the default Security Directory Integrator installation path.

#### -DUSER\_SELECTED\_SOLDIR

Overrides the default adapters solutions directory.

#### -DUSER\_INPUT\_RMI\_PORTNUMBER

Overrides the default RMI port number on which the dispatcher listens.

#### -DUSER\_DISPATCHER\_SERVICE\_NAME

Specifies the name of the Dispatcher service on the Windows operating system.

b. For UNIX and Linux operating systems, type:

cd /download/adapters

To install the Dispatcher in silent mode with the default settings, run the command:

ITDI\_HOME\jvm\jre\bin\java -jar DispatcherInstall.jar -i silent

To install the Dispatcher in silent mode and with one or more custom settings, use the **-D** parameter. For example:

ITDI\_HOME/jvm/jre/bin/java -jar DispatcherInstall.jar -i silent -DUSER\_INSTALL\_DIR="/opt/IBM/TDI/V7.1" -DUSER\_SELECTED\_SOLDIR="/opt/IBM/TDI/V7.1/timsol" -DUSER\_INPUT\_PORTNUMBER=1099 -DUSER\_DISPATCHER\_SERVICE\_NAME="ISIM\_Adapters"

Where:

#### -DUSER\_INSTALL\_DIR

Overrides the default Security Directory Integrator installation path.

#### -DUSER\_SELECTED\_SOLDIR

Overrides the default adapters solutions directory.

#### -DUSER\_INPUT\_RMI\_PORTNUMBER

Overrides the default RMI port number on which the dispatcher listens.

#### -DUSER\_DISPATCHER\_SERVICE\_NAME

Specifies the name of the Dispatcher service on the Windows operating system.

- 3. To install the UNIX and Linux adapter interactively, run these commands:
  - a. For Windows operating systems, type:

cd \download\adapters

Then type the following text as a single command: *ITDI HOME*\jvm\jre\bin\java.exe -jar PosixAdapterInstall 70.jar

 b. For UNIX and Linux operating systems, type: cd /download/adapters

Then type the following text as a single command:

ITDI\_HOME\jvm\jre\bin\java.exe -jar PosixAdapterInstall\_70.jar

- 4. To install the UNIX and Linux adapter, or the LDAP adapter, in silent mode, run these commands:
  - a. For Windows operating systems, type:
    - cd  $\download\adapters$

To install the adapter in silent mode with the default settings, issue the command:

ITDI\_HOME\jvm\jre\bin\java.exe -jar PosixAdapterInstall\_70.jar -i silent

To install the adapter in silent mode and changing default settings, use the **-D** parameter. For example:

```
ITDI_HOME\jvm\jre\bin\java.exe -jar PosixAdapterInstall_70.jar -i silent
-DUSER_INSTALL_DIR="C:\Program Files\IBM\TDI\V7.1"
```

Where

#### -DUSER\_INSTALL\_DIR

Overrides the default Security Directory Integrator installation path.

b. For UNIX and Linux operating systems, type:

cd /download/adapters

To install the adapter in silent mode with the default settings, issue the command:

ITDI\_HOME/jvm/jre/bin/java -jar PosixAdapterInstall\_70.jar -i silent

To install the adapter in silent mode and changing default settings, use the **-D** parameter. For example:

ITDI\_HOME/jvm/jre/bin/java -jar PosixAdapterInstall\_70.jar -i silent -DUSER\_INSTALL\_DIR="/opt/IBM/TDI/V7.1"

Where

#### -DUSER INSTALL DIR

Overrides the default Security Directory Integrator installation path.

# Installing agentless adapter profiles

Use the following procedure to install the agentless adapter profiles. It is a good practice to always download the latest POSIX adapters from the adapter download site.

#### About this task

You can install agentless adapter profiles from the IBM Security Identity Manager user interface.

#### Procedure

- 1. From the Appliance Dashboard, go to the Quick Links widget.
- 2. Click the Identity Administration Console link.
- 3. Log in to the IBM Security Identity Manager console.
- From the IBM Security Identity Manager console, select Configure System > Manage Service Types > Import.

# Configuring the Identity external user registry

Use the Identity External User Registry Configuration page to configure or reconfigure the external user registry for the IBM Security Identity Manager virtual appliance.

#### Before you begin

Make sure to add the required users to the Identity external user registry before you work from the Identity External User Registry Configuration page. For more information, see "Adding required users to the external user registry" on page 40.

# About this task

See Table 5 that lists the external user registry options that you can configure or reconfigure.

Table 5. Identity external user registry configuration details.

| Button    | Identity external user registry options                                                                                                    |
|-----------|----------------------------------------------------------------------------------------------------|
| Configure | <ul> <li>External registry type</li> <li>Select an external registry type from the list:</li> <li>IBM Security Directory Server</li> <li>Sun Java System Directory Server</li> <li>Microsoft Active Directory</li> </ul> |
|           | · Wilciosoft Active Directory                                                                                                    |
|           | Specify the name of the server that hosts the directory server.                                                                                                    |
|           | The acceptable formats for the host name are FQDN, IPv4, and IPv6. For example, isimldap.example.com.                                                                                                    |
|           | <b>Port</b> Specify the directory service port.                                                                                                    |
|           | For example, 389.                                                                                                    |
|           | You can select or clear the <b>SSL</b> check box to manage the secure connection.                                                                                                    |
|           | Principal DN<br>Specify the principal distinguished name.                                                                                                    |
|           | For example, cn=root.                                                                                                    |
|           | Password<br>Specify the password for the principal distinguished<br>name.                                                                                                    |
|           | <b>External registry DN location</b><br>Specify the location of the external registry DN.                                                                                                    |
|           | For example, dc=com.                                                                                                    |
|           | Identity Manager system user<br>Specify the name for the IBM Security Identity Manager<br>system user.                                                                                                    |
|           | For example, isimsystem.                                                                                                    |
|           | Identity Manager system user password<br>Specify the password for the IBM Security Identity<br>Manager system user.                                                                                                    |
|           | User Filter                                                                                                    |
|           | Filters the registry for the IBM Security Identity Manager<br>user. Specify the LDAP filter that is based on the<br>directory server attributes.                                                                         |

| Button      | Identity external user registry options                                                                                                    |
|-------------|----------------------------------------------------------------------------------------------------|
| Reconfigure | <ul> <li>External registry type</li> <li>Select an external registry type from the list:</li> <li>IBM Security Directory Server</li> <li>Microsoft Active Directory</li> <li>Sun Java System Directory Server</li> </ul> |
|             | Host name                                                                                                    |
|             | Specify the name of the server that hosts the directory server.                                                                                                    |
|             | The acceptable formats for the host name are FQDN, IPv4, and IPv6. For example, isimldap.example.com.                                                                                                    |
|             | <b>Port</b> Specify the directory service port.                                                                                                    |
|             | For example, 389.                                                                                                    |
|             | You can select or clear the <b>SSL</b> check box to manage the secure connection.                                                                                                    |
|             | <b>Principal DN</b><br>Specify the principal distinguished name.                                                                                                    |
|             | For example, cn=root.                                                                                                    |
|             | Password<br>Specify the password for the principal distinguished<br>name.                                                                                                    |
|             | <b>External registry DN location</b><br>Specify the location of the external registry DN.                                                                                                    |
|             | For example, dc=com.                                                                                                    |
|             | Identity Manager system user<br>Specify the name for the IBM Security Identity Manager<br>system user.                                                                                                    |
|             | For example, isimsystem.                                                                                                    |
|             | Identity Manager system user password<br>Specify the password for the IBM Security Identity<br>Manager system user.                                                                                                    |
|             | User Filter<br>Filters the registry for the IBM Security Identity Manager<br>system user. Specify the LDAP filter that is based on the<br>directory server attributes.                                                   |

Table 5. Identity external user registry configuration details (continued).

# Procedure

- From the top-level menu of the Appliance Dashboard, click Configure > Manage Server Setting > Identity External User Registry Configuration. The Identity External User Registry Configuration page displays the Identity External User Registry Configuration table.
- 2. Click Configure.
- **3**. In the Identity External User Registry Configuration Details window, specify the expected variable values. For more information, see Table 5 on page 37.
- 4. Click **Save Configuration** to complete this task.

**Note:** The directory server configuration takes some time. Do not refresh or close the page. Wait for the configuration process to complete. A message in the **Notifications** widget indicates you to restart the IBM Security Identity Manager Server.

- 5. From the Server Control widget, do these steps.
  - a. Select Security Identity Manager server.
  - b. Click **Restart**.

See Viewing the Server Control widget.

- 6. Synchronize the member nodes of the cluster with the primary node. See Synchronizing a member node with a primary node.
- 7. From the **Server Control** widget, restart the IBM Security Identity Manager Server again on the primary node.
- 8. Log on to the IBM Security Identity Manager Console from the primary node by using the Identity external user registry user credentials.
- 9. Optional: To reconfigure an existing external user registry, do these steps:
  - a. From the Identity External User Registry Configuration table, select a record. For example, IBM Security Identity Manager User Registry.
  - b. Click Reconfigure.
  - c. In the Edit Identity External User Registry Configuration Details window, edit the configuration variables. For more information, see Table 5 on page 37.
  - d. Click Save Configuration to complete this task.

# Collecting information from the external user registry

You must collect configuration settings from the external user registry for use when adding required users and configuring the security domain.

# Procedure

1. If you do not already have the user registry installed, complete the installation and configuration.

The exact steps for installing and configuring are specific to the user registry product. For example, for an LDAP registry, you must create a suffix, a domain, a user template, and a user realm. For an example of an IBM Security Directory Server user registry, see "User registry configuration for external user registry," on page 71.

**2**. Collect the information that is required to configure the Application Server security domain.

For example, for an LDAP user registry:

| Table 6.  | User reg | istry | configuration | settings | needed | for | Application | Server | security | domain |
|-----------|----------|-------|---------------|----------|--------|-----|-------------|--------|----------|--------|
| configura | ation    |       |               |          |        |     |             |        |          |        |

| Setting                                    | Example                             |
|--------------------------------------------|-------------------------------------|
| LDAP server host IP address                | your host IP address                |
| LDAP server port address                   | your LDAP server port               |
| The bind user name and the password.       | cn=root / secret                    |
| The base DN of user repository             | dc=mycorp                           |
| The object class name for the user         | InetOrgPerson                       |
| The relative naming attribute for the user | uid                                 |
| The object class names for groups.         | groupOfNames and groupOfUniqueNames |

Table 6. User registry configuration settings needed for Application Server security domain configuration (continued)

| Setting                                  | Example                 |
|------------------------------------------|-------------------------|
| The attribute names for group membership | member and uniqueMember |

# Adding required users to the external user registry

You must add required users to the external user registry.

# About this task

IBM Security Identity Manager requires the existence of two accounts:

Table 7. Default account names for required users

| Account usage               | Default account name |
|-----------------------------|----------------------|
| Default administrative user | ITIM Manager         |
| Default system user         | isimsystem           |

You can choose to use a different account name for each of the accounts. You might want to use a different account name if you already have administrative or system user account names in an existing external user registry. You might want to use a different account name for the administrative user if your operating system does not support spaces in account names. For example, if the user registry is on a Linux system, you might want to specify an account name of itimManager instead of ITIM Manager.

The exact steps for creation of a user depend on the type of user registry. The following steps describe how to use the IBM Security Directory Server administration tool to add the required users. Alternatively, you can create an **ldapadd** command, or use LDIF files.

# Procedure

- 1. Log on to the IBM Security Directory Server web administration tool.
- From the navigation tree, click Directory Management > Add an entry to open the Select object class tab of the Add an entry page.
- 3. Select inetOrgPerson from the Structural Object classes list.
- 4. Click Next to open the Select auxiliary object classes tab.
- 5. Click **Next** in the Select auxiliary object classes tab to open the Required attributes tab.
- 6. Provide the values for the following attributes in the Required attributes tab:
  - Relative DN
  - Parent DN
  - cn
  - sn

You can use the default administrative user ID (uid) ITIM Manager, the default system user ID (uid) isimsystem, or specify a different uid. The following table shows example entries for the required attributes, when you use the default administrative user ID or the default system user ID:

| Attribute   | Example value for the default administrative user | Example value for the default system user |
|-------------|---------------------------------------------------|-------------------------------------------|
| Relative DN | cn=ITIM Manager                                   | cn=isimsystem                             |
| Parent DN   | dc=com                                            | dc=com                                    |
| cn          | System Administrator                              | isimsystem                                |
| sn          | Administrator                                     | isimsystem                                |

Table 8. Example entries for required naming attributes for the default administrative user and the default system user accounts

- 7. Click Next to open the Optional attributes tab.
- 8. Provide the values for the following attributes in the Optional attributes tab:
  - uid
  - userPassword

For example, provide the optional attribute values from the following table:

Table 9. Optional attribute values for the default administrative user and the default system user accounts

| Attribute    | Example value for the default administrative user                                                     | Example value for the default system user                                                     |
|--------------|----------------------------------------------------------------------------------------------------|-----------------------------------------------------------------------------------------------|
| uid          | ITIM Manager                                                                                          | isimsystem                                                                                    |
| userPassword | The default password for the ITIM<br>Manager account is secret. You<br>can specify your own password. | The default password for the isimsystem account is secret. You can specify your own password. |

9. Click Finish.

# Installation of IBM Cognos reporting components

Installation of IBM Cognos reporting components is optional. You need these components only if you use the Cognos based reports. You must complete the installation and data synchronization process before you can access and work with Security Identity Manager Cognos reports.

**Note:** IBM Cognos reporting does not support Microsoft SQL Server database. Use DB2 database or Oracle database instead.

The following table describes the installation and synchronization process.

Table 10. Installation and data synchronization process

| Task                                     | For more information                                                                                                   |  |
|------------------------------------------|----------------------------------------------------------------------------------------------------|--|
| Install Cognos Business<br>Intelligence. | 1. Access http://www.ibm.com/support/<br>knowledgecenter/SSEP7J_10.2.1/<br>com.ibm.swg.ba.cognos.cbi.doc/welcome.html. |  |
|                                          | 2. Search for Install Cognos BI on one computer.                                                                       |  |
|                                          | 3. Additionally, install IBM Cognos fix pack 1.                                                                        |  |
| Install Framework Manager.               | 1. Access http://www.ibm.com/support/<br>knowledgecenter/SSEP7J_10.2.1/<br>com.ibm.swg.ba.cognos.cbi.doc/welcome.html. |  |
|                                          | 2. Search for Installing Framework Manager.                                                                            |  |

Table 10. Installation and data synchronization process (continued)

| Task              | For more information                                   |  |
|-------------------|--------------------------------------------------------|--|
| Complete the data | Go to Data synchronization                             |  |
| synchronization.  | <b>Note:</b> Run the data synchronization before you   |  |
|                   | generate the reports to obtain the latest report data. |  |

# **Cognos reporting**

Security Identity Manager installs Cognos reports and models. To use these new reports and models, see the Cognos reporting documentation at IBM Cognos Business Intelligence documentation.

You can find the Cognos reports and models that are specific to Security Identity Manager from the **Appliance Dashboard** of the IBM Security Identity Manager virtual appliance console. Do these steps:

- 1. Log on to the IBM Security Identity Manager virtual appliance console to open the **Appliance Dashboard**.
- From the top-level menu of the Appliance Dashboard, select Configure > Advanced Configuration > Custom File Management to display the Custom File Management page.
- 3. Click the All Files tab.
- 4. Go to directories/utilities.
- 5. Select extensions.zip and click Download.
- 6. Extract the extensions.zip file.
- 7. Go to /extensions/version\_number/Cognos. For example, version\_number is 7.0.

# Chapter 2. Installation of the IBM Security Identity Manager virtual appliance

Use the following tasks to install and set up the IBM Security Identity Manager virtual appliance.

# Setting up the virtual machine

Set up the virtual machine that you must use to host the IBM Security Identity Manager.

# Procedure

- 1. Download the isim\_\*.iso build.
- 2. Create a virtual machine on ESXi 5.x with the following configuration.
  - a. Select Custom.
  - b. Provide a name for the virtual machine.
  - c. Choose the destination storage for this virtual machine.
  - d. Set virtual machine version to 8.
  - e. For the IBM Security Identity Manager virtual appliance, the expected guest operating system is Linux with version 2.6.x 64 bit.
  - f. Enter the number of virtual sockets and cores per virtual sockets for the virtual machine. For example, enter the value as 2 for the following options to sum up the total number of cores to 4.
    - Number of virtual sockets
    - Number of cores per virtual socket
  - g. Enter the memory size. See Hardware and software requirements.
  - h. Set the number of network connections.

**Important:** You must create at least three network interfaces to set up the virtual machine.

- i. Set VMXNET 3 as the network adapter for better results. You can also use the E1000 adapter to set up the virtual machine.
- j. Set the SCSI controller type to LSI Logic Parallel.
- k. Select the Create a new virtual disk option as the type of disk to use.
- I. Enter the disk size for the virtual machine. See Hardware and software requirements.
- m. Accept the default settings in the Advanced Options page.
- **3**. Check summary for the configuration accuracy.
- 4. Select the **Edit the virtual machine settings before completion** check box to proceed.
- 5. Click Add in the Hardware tab of the Virtual Machine Properties window.
- 6. Choose **CD/DVD drive**.
- 7. Select the type of media that you want the virtual drive to access. For example, select **Use ISO image**.
- 8. Browse to the location of the .iso file that is uploaded in the data store.
- 9. Click Finish on the Add Hardware window.

- **10**. Select the **Connect at power on** check box on the Virtual Machine Properties window.
- 11. Click Finish on the Virtual Machine Properties window.
- **12**. Click **Power on the virtual machine** to proceed with the IBM Security Identity Manager virtual appliance installation.
- **13**. Optional: To mount or change the IBM Security Identity Manager media for an existing virtual machine, do these steps.
  - a. List the options. Right-click on virtual machine that you created, and then select **Edit Settings**.
  - b. Click Add in the Hardware tab of the Virtual Machine Properties window.
  - c. Choose CD/DVD drive 1.
  - d. Browse to the location of the .iso file that is uploaded in the data store.
  - e. Select the type of media that you want the virtual drive to access. For example, select **Use ISO image**.
  - f. Select the **Connect at power on** check box on the Virtual Machine Properties window.
  - g. Click **Power on the virtual machine** to proceed with the IBM Security Identity Manager virtual appliance installation.

# What to do next

Proceed with the IBM Security Identity Manager virtual appliance installation.

# Installing the IBM Security Identity Manager virtual appliance

Install the IBM Security Identity Manager virtual appliance after you set up the virtual machine.

## Procedure

- 1. When you start the virtual machine for the first time, press enter to continue with the IBM Security Identity Manager virtual appliance installation.
- 2. Select the language that you want to use during the installation. For example, specify 1 for **English**.
- 3. Enter as yes to proceed with the firmware image installation process.
- 4. When the installation process is complete, do these steps to unmount the installation media.
  - a. Right-click on the virtual machine, and then select Edit Settings.
  - b. On the **Hardware** tab of the Virtual Machine Properties window, select **CD/DVD drive 1**.
  - c. Clear these device status option check boxes.
    - Connected
    - Connect at power on
- 5. Click **OK** to close the Virtual Machine Properties window.
- 6. Select Yes and click OK to confirm the installation media disconnection.
- 7. Press the Enter key and then press any key to continue with the installation process.

# Results

Proceed with setting up the initial virtual appliance. See "Setting up the initial IBM Security Identity Manager virtual appliance."

# Setting up the initial IBM Security Identity Manager virtual appliance

For the virtual appliance, the appliance setup wizard runs the first time when you connect to the virtual console of an unconfigured virtual appliance.

## Procedure

- 1. Provide the following user credentials when the system restarts after the IBM Security Identity Manager virtual appliance installation:
  - Unconfigured login: admin
  - Password: admin
- 2. On the IBM Security Identity Manager virtual appliance setup wizard screen, press Enter to continue.
- 3. Choose one of these options to proceed.
  - Press 1 to choose the language.
  - Press 2 to read the IBM terms.
  - Press 3 to read the non-IBM terms.
  - Press 4 to accept the license terms.

```
Software License Agreement
Currently selected language: English
1: Select language for license display
2: Read IBM terms
3: Read non-IBM terms
4: Proceeed to acceptance
Select option: 4
By choosing 'I agree,' you agree that (1) you have had the opportunity to
review the terms of both the IBM and non-IBM licenses presented above and (2)
such terms govern this transaction. If you do not agree, choose 'I do not
agree'.
1: I agree
2: I do not agree
Select option: 1
```

4. Change the virtual appliance password. After you change the virtual appliance password, continue to the next screen.

Appliance Password Password changes are applied immediately. Password has not been modified. 1: Change password x: Exit p: Previous screen n: Next screen Change Password Enter old password: Enter new password: Confirm new password: Password changed successfully. Appliance Password Password changes are applied immediately. Password has been modified. 1: Change password x: Exit p: Previous screen n: Next screen Select option: n

5. Change the host name. Use a registered host name or static IP address to manage the virtual appliance for networking and recording important information for configuring the virtual appliance network.

```
Change the Host Name
Enter the new host name: isimva.us.example.com
Host Name Configuration
Host name: isimva.us.example.com
1: Change the host name
x: Exit
p: Previous screen
n: Next screen
Select option: n
```

Note: The host name is cited in the SSL certificate for the virtual appliance.

**6**. Configure network interface M1 with the IP address, subnet mask, and default gateway.

```
Management Interface Settings
1: Display device settings
2: Display policy
3: Configure M.1
4: Configure M.2
x: Exit
p: Previous screen
n: Next screen
Select option: 3
Configure M.1
Select an IPv4 configuration mode:
1: Automatic
2: Manual
Enter index: 2
Enter the IPv4 address: 192.0.2.21
Enter the IPv4 subnet mask: 255.255.254.0
Enter the IPv4 default gateway: 192.0.2.12
Select an IPv6 configuration mode:
1: Automatic
2: Manual
Enter index: 1
```

7. Configure the DNS for the virtual appliance. Use only a DNS registered IP address to manage the virtual appliance for configuring the virtual appliance network.

```
DNS Configuration
No DNS servers configured.
1: Set DNS server 1
2: Set DNS server 2
3: Set DNS server 3
x: Exit
p: Previous screen
n: Next screen
Select option: 1
Set DNS Server 1
Enter the DNS Server IP address: 198.51.100.0
DNS Configuration
DNS server 1: 198.51.100.0
1: Set DNS server 1
2: Set DNS server 2
3: Set DNS server 3
x: Exit
p: Previous screen
n: Next screen
Select option: n
```

8. Configure the time settings for the virtual appliance.

**Note:** If you want to use this virtual appliance as a member node in the cluster, use the same date and time settings that you used to set up the virtual appliance for the primary node.

Time Configuration Time configuration changes are applied immediately. Time: 08:28:58 Date: 09/09/2013 Time Zone: Asia/Kolkata 1: Change the time 2: Change the date 3: Change the time zone x: Exit p: Previous screen n: Next screen Select option: n Command cancelled 1: Change the time 2: Change the date 3: Change the time zone x: Exit p: Previous screen n: Next screen Select option: n

- 9. Review the summary of configuration details.
- 10. Press 1 to accept the configuration.

## Results

A message indicates that the policy changes are successfully applied and the local management interface is restarted.

## What to do next

Log on to the IBM Security Identity Manager virtual appliance console.

# Managing the index page

From the index page, you can set up the IBM Security Identity Manager virtual appliance as a single server that contains the deployment manager and cluster member node. You can also set up the IBM Security Identity Manager virtual appliance to add another node to an existing single server. You can also create a backup node from the index page.

## Before you begin

Depending on how your system was customized, you might not have authorization to complete this task. To obtain authorization to this task or to have someone complete it for you, contact your system administrator.

#### Procedure

 In a web browser, type the host name of the IBM Security Identity Manager virtual appliance in the following format. https://host name of the IBM Security Identity Manager

For example: https://isim1.jk.example.com

- **2**. Log on to the IBM Security Identity Manager virtual appliance console with the administrator credentials.
  - Configured login: admin
  - Password: admin

- **3**. Do one of the following actions to set up the type of node that you want to create.
  - Set up a primary node for the IBM Security Identity Manager cluster Click Setup to set up a primary node for the IBM Security Identity Manager cluster. The Mode Selection page is displayed.

For more information, see "Configuring the IBM Security Identity Manager by using the initial configuration wizard."

Set up a member node for the IBM Security Identity Manager cluster Click Setup to set up a member node for the IBM Security Identity Manager cluster. The Connect to Primary page is displayed.

For more information, see "Setting up an IBM Security Identity Manager member node from the initial configuration wizard" on page 51.

# Set up a backup of the primary node for the IBM Security Identity Manager cluster

Click **Setup** to set up a backup for the IBM Security Identity Manager cluster. The Connect to Primary page is displayed.

For more information, see "Backing up a primary node from the initial configuration wizard" on page 53.

# Configuring the IBM Security Identity Manager by using the initial configuration wizard

The initial configuration tasks for IBM Security Identity Manager are done in the initial configuration wizard by using the web user interface, and to get the virtual appliance to work.

# Before you begin

- "Setting up the initial IBM Security Identity Manager virtual appliance" on page 45.
- Collect the following information that is associated with the tasks you are about to do:
  - 1. Setup mode selection

Choose **Guided** or **Advanced**. If **Advanced**, then supply a file with all configuration details in the required format.

- 2. Application Interfaces configuration
- **3**. Mail server configuration
- 4. Database server configuration
- 5. Directory server configuration

# About this task

During the setup process for configuring the IBM Security Identity Manager, the Setup Progress pane displays these links.

#### **Import Settings**

Click this link to import the service settings. See Managing the export and import settings.

#### View logs

Click this link to check for any messages and errors in the log files. See Managing the log configuration.

#### Manage snapshots

Click the link to upload or apply a snapshot. See Managing the snapshots.

## Procedure

1. In a web browser, type the host name of the configured virtual appliance in the following format.

https://host name of the virtual appliance

For example: https://isimva1.jk.example.com

- 2. Log on to the IBM Security Identity Manager virtual appliance with the administrator credentials.
  - Configured login: admin
  - **Password**: admin
- 3. Choose a configuration mode and then click Next page.

| Option                 | Description                                                                                                    |
|------------------------|----------------------------------------------------------------------------------------------------|
| Guided Configuration   | Define the configuration details a step at a time with the wizard. To continue, go to step 4.                                                                                                    |
| Advanced Configuration | Define the configuration by using a properties response file that contains the necessary predefined values for the configuration parameters. After you upload the response file, continue to step 8. |

4. From the Application Interfaces Configuration page, configure the application interfaces and click **Next page**. For more information about application interfaces, see Managing the application interfaces.

#### Note:

- You can create only 1 application interface. Use a unique application interface across the cluster.
- Make sure that you configure the management interface and the application interface in the same subnet.
- 5. Configure the mail server and click **Next page**. For more information about application interfaces, see Managing the mail server configuration.
- Configure the database settings for the Identity data store and click Next page.

For more information about the database settings, see Identity data store configuration.

7. Configure the directory server and click Next page.

For more information about the directory server settings, see Directory Server configuration details.

- 8. On the **Completion Setup** page, complete the following tasks that depend on the configuration mode you selected.
  - **Guided Configuration**: Review the instructions and click **Complete Setup** to complete the configuration process.

**Important:** When the configuration process begins, do not refresh the page or close the browser session.

• Advanced Configuration: Review the instructions and click Start Configuration to begin the configuration process.

**Important:** When the configuration process is completed successfully, restart the virtual appliance.

After the configuration completes, a link to restart the virtual appliance is displayed. If the mail server configuration setup is correct, an email notification is sent when the virtual appliance configuration is complete.

**9**. Click the restart link to restart the IBM Security Identity Manager virtual appliance.

Note: Check the restart status in the VMware client console.

# Setting up an IBM Security Identity Manager member node from the initial configuration wizard

The initial configuration tasks for the IBM Security Identity Manager are done in the initial configuration wizard by using the web user interface to get the virtual appliance working. The initial configuration wizard configures the virtual appliance.

# Before you begin

Configure the initial virtual appliance settings.

# About this task

In a web browser, log on to the initial configuration wizard from the web user interface after you complete the virtual appliance logon configuration. Complete the virtual appliance setup tasks from either the command line or the IBM Security Identity Manager virtual appliance management user interface.

Use the **Set up a member node for the IBM Security Identity Manager cluster** option to set up a member node.

**Note:** You can set up only one member node at a time. Do not set up another member node when one member node setup is in progress.

## Procedure

- 1. In the **Connect to Primary** tab of the Setup Progress page, provide the details of the primary node.
  - a. Type the host name in the Primary node host name field. This host name must be the fully qualified domain name. For example, isimval.jk.example.com.

The primary node host name must be same that was used to create the primary virtual appliance host name.

- b. Type the user ID in the **Primary node administrator** field. The user ID must be the same ID that you used to log on to the IBM Security Identity Manager virtual appliance For example, admin.
- c. Type the password in the **Primary node administrator password** field. For example, admin.

 Click Test Connection to validate the details and to verify this connection of the member node with the primary node.
 The View SCL partificate window is displayed.

The View SSL certificate window is displayed.

- **3**. From the View SSL certificate window, click **Yes** to confirm.
- The system notifies that the connection to the primary node was successful.
- 4. Click Next page. The Application Interfaces Configuration tab is displayed.

**Note:** The **Next page** button is activated only when the connection to the primary node is successful.

5. From the Application Interfaces Configuration page, configure the application interfaces. For more information about application interfaces, see Managing the application interfaces.

#### Note:

- You can create only 1 application interface. Use a unique application interface across the cluster.
- Make sure that you configure the management interface and the application interface in the same subnet.
- 6. Click Next page.

The Completion tab is displayed.

- 7. Click **Fetch Configuration** to obtain configuration details from the primary node. A progress bar indicates about fetching the configuration details from the primary node. The **Start Configuration** button is activated only when the **Fetch Configuration** operation is completed successfully.
- 8. Optional: To review or edit the data in the **Connect to Primary** tab, click **Previous page**.
- **9**. Click **Start Configuration** to start the initial configuration for the IBM Security Identity Manager virtual appliance. The Completion page displays the data synchronization process. Do one of these actions:
  - If the configuration is successful, a message indicates to restart the IBM Security Identity Manager virtual appliance. See Restarting or shutting down.
  - If the configuration is not complete or not successful, a message indicates the reason. Do one of the following actions:
    - Click View logs link to open the Log Retrieval and Configuration page and check for any messages and errors in the log files.
    - Click the Click here link to restart the configuration process in case of failures.

# Configure the NTP server for the virtual appliance installation

The Network Time Protocol (NTP) is a protocol that is designed to accurately synchronize local time clocks with networked time servers. You can configure an NTP server to ensure that your virtual appliance is synchronized with the NTP server, which is required for cluster management.

You must have connectivity to at least one server that is running NTP.

See Managing the date and time settings to configure the NTP server for the virtual appliance installation.

# Backing up a primary node from the initial configuration wizard

You can back up a primary node by using the web user interface to get the virtual appliance working. You can configure the virtual appliance by doing the initial configuration tasks from the initial configuration wizard.

# Before you begin

A primary node must exist in the cluster before you back up a node to recover from any problems with the virtual appliance.

# About this task

In a web browser, log on to the initial configuration wizard from the web user interface after you complete the virtual appliance logon configuration. Complete the virtual appliance setup tasks from either the command line or the IBM Security Identity Manager virtual appliance management user interface.

Use the **Set up a backup of the primary node for the IBM Security Identity Manager cluster** option to back up the node.

# Procedure

- 1. In the **Connect to Primary** tab of the Setup Progress page, provide the details of the primary node.
  - a. Type the host name in the **Primary node host name** field. For example, isimval.jk.example.com.

The primary node host name must be same that was used to create the Primary virtual appliance host name.

- b. Type the user ID in the **Primary node administrator** field. The user ID must be the same ID that you used to log on to the IBM Security Identity Manager virtual appliance For example, admin.
- **c**. Type the password in the **Primary node administrator password** field. For example, admin.
- d. Optional: Click Change Schedule to set the time interval for the backup.

Note: The default schedule is for one time in a week.

In the Set Time Interval window, do these steps.

1) From the **Quick Schedule** list, select one of these options.

**Daily** This option sets the schedule for a daily backup of the node.

#### Weekly

This option sets the schedule for a weekly backup of the node.

#### Monthly

This option sets the schedule for a monthly backup of the node.

#### Custom

By default, the **Custom** option sets the schedule daily at 0000 hours. You can also manually set up a schedule to back it up. Do these steps:

- a) From the Hour of day option, set the hour. For example, 8.
- b) From the **Day interval** option, set the interval. For example, 1.

- c) From the **Days of week** option, select one or more days in the week. For example, Mon. If you select one or more days in a week, an extra backup is taken on those specified days.
- Click Save Configuration.
- 2. Click Complete.

## Results

The primary node details are verified. An initial snapshot is created and downloaded from the primary node after the verification is successful. The next set of snapshots are created automatically according to the specified time interval.

The system notifies that the backup of the primary node is complete. You are then redirected to the Snapshots page.

## What to do next

Manage the snapshots. See Managing the snapshots.

# Logging on to the consoles from the Appliance Dashboard

You can log on to the different IBM Security Identity Manager consoles from the **Appliance Dashboard**.

# Procedure

- 1. Log on to the **Appliance Dashboard**. For more information, see Logging on to the IBM Security Identity Manager virtual appliance console.
- 2. In the **Quick Links** widget of the **Appliance Dashboard**, click a console link to open the application. The administrative console links that you can view are as follows:
  - Identity Administration Console
  - Identity Service Center

For example, click **Identity Administration Console** to open and log on to IBM Security Identity Manager Console.

**Note:** The default user ID is itim manager and password is secret. Change the password before you start any operations.

# Chapter 3. Upgrading the IBM Security Identity Manager virtual appliance

Install the firmware update to upgrade the IBM Security Identity Manager virtual appliance.

# Before you begin

Before you apply the firmware update to upgrade the IBM Security Identity Manager virtual appliance, back up your data tier, which is all the databases and the directory server.

# About this task

The IBM Security Identity Manager virtual appliance has two partitions with separate firmware on each partition. The partitions are swapped during the firmware updates to roll back the firmware updates when required. Either of the partition can be active on the IBM Security Identity Manager virtual appliance.

In the factory-installed state, Partition 1 is active and contains the firmware version of the current released product. When you apply a firmware update, the update is installed on Partition 2 and your policies and settings are copied from Partition 1 to Partition 2.

The IBM Security Identity Manager virtual appliance restarts the system by using Partition 2, which is now the active partition.

The IBM Security Identity Manager virtual appliance version upgrade can be installed only by using the command-line interface (CLI).

## Procedure

- 1. Download the isim\_\*.pkg build.
- **2**. Access the command-line interface (CLI) of the virtual appliance by using either an ssh session or the console.
- 3. Copy the isim\_\*.pkg to a USB device.
- 4. Attach the USB device to your virtual system.
- 5. In the virtual appliance CLI, run the **isim** command to display the isim prompt.
- 6. At the isim prompt, run the firmware\_update command.
  - a. Run the **list\_firmware** command to list the firmware updates from a USB device.
  - b. Run the **transfer\_firmware** command to transfer the firmware updates from a USB device to the virtual system.

**Note:** To install a firmware upgrade, you must first transfer it to the virtual system.

- c. Run the install\_firmware command.
- d. Select the index of the firmware update that you want to install to the virtual system and press **Enter**.

The results are as follows:

- 1) The upgrade process formats Partition 2 and installs the new firmware update on it.
- 2) When you apply the firmware update, your policies and settings are copied from Partition 1 to Partition 2.
- 3) On completion, the process indicates you to restart the virtual system.
- e. Type the **reboot** command and press **Enter** to restart the virtual system by using Partition 2. Partition 2 is now the active partition.

The results are as follows:

- 1) After the virtual appliance restarts from the Partition 2, all the configuration that were part of Partition 1, is applied to the Partition 2.
- **2)** After the configuration is applied to the virtual appliance, the process indicates you to restart the virtual appliance.
- f. Restart the virtual appliance to complete the upgrade process.
- **g**. For the Identity data store, clear the **Service Integration Bus**. See Reconfiguring the data store connection.
- h. Restart the Identity service.
- i. Configure the application interface only after you upgrade the primary node and all member nodes. You must configure application interface on the primary node first and then on the member nodes. For more information, see Managing the application interfaces.
- j. Optional: Back up Partition 2 in to Partition 1 after the successful completion of the firmware upgrade. The backup process overwrites the information that is in Partition 1.
  - Do the following actions:
  - 1) Check and fix any errors if the upgrade process failed.
  - 2) Use Partition 1 to set it as the active partition and restart it. Partition 1 now becomes the active partition.

# **Chapter 4. Security properties**

Log on to the **Appliance Dashboard** of the IBM Security Identity Manager virtual appliance console to modify these security properties.

For more information, see Logging on to the IBM Security Identity Manager virtual appliance console.

- 1. In the **Quick Links** widget of the **Appliance Dashboard**, click **Identity Administration Console**.
- 2. Log on to the IBM Security Identity Manager Console.
- **3**. Select **Set Systems Security** > **Set Security Properties** to modify these security properties.

# **Password settings**

Click **Set Systems Security** > **Set Security Properties** to modify these password properties.

#### Enable password editing

Select this check box to enable users to type a value when changing their own passwords. Additionally, help desk assistants, service owners, and administrators can type a value when changing their own passwords, and also the passwords for other individuals. You can also select a check box by using the Tab key to give focus to the check box and then pressing the space bar.

#### Hide generated passwords for others

Select this check box to hide generated passwords for others. This check box is not available if password editing is enabled.

#### Enable password synchronization

Select this check box to synchronize any subsequent password changes on all the accounts for a user. If this check box is selected, one-password change is synchronized on all accounts for the user. If this check box is cleared, the user must select each account and change its password individually.

#### Set password on user during user creation

Select this check box to set the password for a user, at the time the user is created.

#### Password retrieval expiration period in hours

Type an interval, in hours, in which a user must retrieve a password, before the password expires. After the new account is created, the user receives an email with the URL link that provides the password. The user must get the password before this password retrieval period expires.

For the new values to take effect, you must log out and log in again.

# IBM Security Identity Manager login account settings

You can modify security settings to limit the number of days an account is valid or to limit the number of incorrect login attempts.

Click **Set Systems Security** > **Set Security Properties**, to modify these login properties.

#### Identity account password expiration period in days

This property is only for the Security Identity Manager Server account. Type an interval, in days, after which the password expires for an Security Identity Manager account. The user must change the password before this period is reached. Whenever a new password is set for the Security Identity Manager Server account, the password expiration period is affected from that time. You can disable password expiration by setting this value to zero. The default value of 0 indicates that the account password never expires.

#### Maximum number of incorrect login attempts

Type the number of incorrect login attempts that can occur before an Security Identity Manager account is suspended. The default value of 0 indicates that there is no limit.

For the new values to take effect, you must log out and log in again.

# Group settings

You can select to modify the group properties automatically.

Click **Set Systems Security** > **Set Security Properties**, to modify the group properties.

# Automatically populate IBM Security Identity Manager groups

Select this check box to automatically put the IBM Security Identity Manager accounts of newly named service owners in the default Service Owner group. The automatic action is enabled or disabled immediately. You do not need to restart Security Identity Manager. For example, membership in a group can take place when you create or modify a service, specifying a service owner.

Additionally, the Security Identity Manager accounts of newly named managers are automatically put in the default Manager group. For example, this action can occur when you create or modify a user who is a subordinate, specifying the manager of the user.

Automatic group membership is not supported when the service owner is a role.

For the new values to take effect, you must log out and log in again.

# Default settings for provisioning policy when a new service is created

Select the default setting for provisioning policies when new services are created. You might not want to create a default policy when a new service is created if the amount of time to evaluate the default policy for all users is significant.

Click **Set Systems Security** > **Set Security Properties** to modify the default settings for provisioning policies when new services are created. If you do not want to create a default policy, select **No, I will manually configure a policy later** and then click **OK**.

Then, when you create a service, the default setting for provisioning policies is set to **No**, **I will manually configure a policy later**.

# Chapter 5. Forgotten password settings

Log on to the **Appliance Dashboard** of the IBM Security Identity Manager virtual appliance console to modify the properties for forgotten password.

For more information, see Logging on to the IBM Security Identity Manager virtual appliance console.

- 1. In the **Quick Links** widget of the **Appliance Dashboard**, click **Identity Administration Console**.
- 2. Log on to the IBM Security Identity Manager Console.
- **3**. Select **Set Systems Security** > **Configure Forgotten Password Settings** to modify the properties for forgotten password.

# Forgotten password authentication

Click **Set Systems Security** > **Configure Forgotten Password Settings** to modify forgotten password authentication.

Select this check box to activate the forgotten password authentication. If the authentication is activated, the login page opens a **Forgot your password?** prompt for users who forget their passwords. A user who provides the correct responses to the questions receives a new, automatically generated password. If the check box is cleared, no prompt occurs on the login page. Users must contact the help desk assistants or system administrators for help in resetting their passwords.

For the new values to take effect, you must log out and log in again.

# Login behavior

Click **Set Systems Security** > **Configure Forgotten Password Settings**, to modify the login properties.

#### When the user successfully answers the questions

Select the login behavior:

Change password and log in to system

Logs the user in to the system and requires a password change.

Reset and email password

Resets the password, and sends the new password to the email address of the user.

#### Message suspending account for failed answers

Type the message the user receives after failing to enter the correct answers.

Send message to email address

Type the email address to receive messages.

For the new values to take effect, you must log out and log in again.

# Challenge behavior

Click **Set Systems Security** > **Configure Forgotten Password Settings** to modify the challenge properties.

Select whether the user or the administrator defines challenge questions.

# Users define their own questions

Select for users to provide their questions.

Number of questions user sets up

Type the number of questions that the user must provide.

#### Number of correct answers user must enter

Type the number of correct answers that the user must provide to gain access to the system.

## Administrator provides predefined questions

Select the option to define the set of questions that the users must answer and the language in which the question is used. When the option is selected, the Specify Forgotten Password Question section opens.

#### **Specify Forgotten Password Question**

Click to expand this section to specify the question that you want users to answer.

#### New challenge question

Type the question that you want users to answer and click Add.

Locale Select the language in which the question is used and click Add.

#### Challenge questions table

The **Challenge questions** table contains the list of questions that you added and that you can choose to have users answer. To sort the table by a specific column, click the arrow in the column heading. The table contains these columns:

**Select** Select this check box to choose an existing question.

**Locale** Displays the language used in the question.

#### Question

Displays the text of a question.

Click **Remove** to remove a selected question.

If the table contains multiple pages, you can:

- Click the arrow to go to the next page.
- Type the number of the page that you want to view and click **Go**.

## User has a choice of predefined questions?

#### No, answer all questions

Displays all predefined questions, which the user must answer correctly.

## Yes, user selects which questions to answer

Displays the number of questions that the user selects and must answer correctly after forgetting a password. Type the number of questions that the user selects.

## No, answer a subset of questions that the system provides

Displays a random subset of predefined questions, which the user must answer correctly after forgetting a password.

#### Number of questions user sets up

Type the number of questions that the user configures.

#### Number of correct answers user must enter

Type the number of questions that the user must correctly answer. This field is available, if the user must answer a subset of questions that the system provides.

For the new values to take effect, you must log out and log in again.

# Chapter 6. Installing the Java plug-in

If the Java plug-in is not installed on your system, or is not at a supported level, the browser prompts you to install the plug-in.

# Before you begin

Depending on how your system administrator customized your system, you might not have access to this task. To obtain access to this task or to have someone complete it for you, contact your system administrator.

# About this task

The Java plug-in provides a connection between browsers and the Java platform, and enables IBM Security Identity Manager applets to run within a browser.

Security Identity Manager allows administrators to choose between static or dynamic versioning of the Java plug-in. By default, Security Identity Manager uses dynamic versioning that allows any 1.5.x version over 1.5.0 to work. Alternatively, Security Identity Manager can use static versioning of the Java plug-in, such as version 1.5.0\_02.

External websites that provide plug-ins can change. Administrators might also create an internal website to download the Java plug-in. For more information about selecting static and dynamic versioning, or defining download locations, see the *ISIM\_HOME*\data\ui.properties file.

Complete these steps to install the plug-in:

and register the Java plug-in:

# Procedure

• On Windows systems, the Internet Explorer or Mozilla Firefox browser prompts you to install the Java plug-in and automatically register it with the browser. If your browser does not prompt for the Java plug-in, you can obtain the Java

plug-in from the Java SE page of the Oracle website.On UNIX and Linux systems, you must complete these manual steps to install

- 1. Obtain the Java plug-in from one of these websites:
  - Linux systems: the Java SE page of the Oracle website.
  - AIX systems: AIX Download and service information of the IBM developerWorks<sup>®</sup> website.
- 2. Register the Java plug-in with the browser.
# Chapter 7. Configuring an administrator account in an external user registry

When you use an external user registry, and you set the default administrator ID to a value other than ITIM Manager, you must configure the default administrator account.

#### About this task

The default IBM Security Identity Manager installation creates an administrator account named ITIM Manager. You can optionally choose to use a different administrator account name. This option is useful when you install IBM Security Identity Manager into an environment that already has a WebSphere security domain that uses an external user registry.

The following procedure shows an example of how you can change the default administrator account from ITIM Manager to itimManager. This procedure assumes that you use an IBM Security Directory Server LDAP directory server, with the organizational units shown in the first step.

#### Procedure

1. Create a text file with the following contents:

dn: eruid=ITIM Manager,ou=systemUser,ou=itim,ou=org,dc=com changetype: modrdn newrdn: eruid=itimManager deleteoldrdn: 1

2. Run an ldapmodify command that uses the text file you created.

Command syntax:

ldapmodify -h hostIP -D adminDN -w adminPassword -i filePath

Table 11. Sample 1dapmodify command to change administrator account

| Entry         | Description                                                                                                    |
|---------------|----------------------------------------------------------------------------------------------------|
| ldapmodify    | This command is in <i>TDS_HOME</i> /bin directory. For example:                                                   |
|               | Windows<br>C:\Program Files\LDAP\V6.3\bin                                                                         |
|               | UNIX or Linux<br>TDS_HOME/bin                                                                                     |
| hostIP        | The IP address of the IBM Security Directory Server, where the IBM Security Identity Manager LDAP data is stored. |
| adminDN       | The administrator DN. For example, cn=root                                                                        |
| adminPassword | The administrator password                                                                                        |
| filePath      | The path to the file that you created in the previous step.                                                       |

 Update the IBM Security Identity Manager properties file ISIM\_HOME/data/ enRole.properties with the new default administrator ID. Example entry:

enrole.defaultadmin.id=itimManager

4. Restart the WebSphere application server, to load the updated values from the property file.

### What to do next

Continue with Verifying access for the administrator account.

# Part 2. Optional configuration

You can complete optional configuration tasks as needed for your deployment.

- Language pack installation
- Change of the language display of the browser
- Adapter and profile installation
- Change of cluster configurations after IBM Security Identity Manager is installed
- Downloading and installing the product documentation site files
- Installing the Incremental Data Synchronizer
- · Reconfiguration for authentication with an external user registry

Part 3. Appendixes

# Appendix. User registry configuration for external user registry

If you want to use an external user registry for authentication, and do not already have a registry, you must create registry entries.

The topic Preinstall configuration for authentication with an external user registry describes how to prepare an existing user registry for use as an external user registry for authentication. However, if you do not have an existing user registry, you must create one first. The instructions describe how to configure a new user registry so that it can be prepared for use as an external user registry for authentication.

These instructions present one example of how to configure a user registry by using the graphical administration tool for IBM Security Directory Server. Alternatively, you can use a command-line utility such as **ldapadd**. If you are using a different user registry product, your configuration steps can differ.

The task sequence is:

1. Create a suffix.

The example uses a suffix dc=mycorp

2. Create a domain.

The example uses a domain dc=mycorp.

- **3**. Create a user template.
- 4. Create a user realm.

The example uses a realm dc=mycorp. IBM Security Identity Manager requires two user accounts in the realm. The user accounts are an administrator user and a system user. For the administrative user, we use ITIM Manager. For the system user, we use isimsystem.

This example creates a suffix dc=mycorp.

To begin configuration, see "Creating a suffix."

### Creating a suffix

You can use the IBM Security Directory Server Instance Administration utility to create a suffix.

#### Procedure

- 1. Start the IBM Security Directory Server Instance Administration tool.
- 2. In the Instance Administration tool, select the instance and click **Start/Stop...** to stop the server. The server must be stopped to create a suffix.
- **3**. Click **Stop server** to stop the server. Click **Close** to close the Manage server state window.
- 4. In the Instance Administration tool, click Manage....
- In the IBM Security Directory Server Configuration tool, go to Manage suffixes. In the Suffix DN field, enter the suffix name dc=mycorp. Click Add and click OK.

**6**. When the dc=mycorp suffix is added, start the IBM Security Directory Server server.

#### What to do next

Continue with the instructions in *Creating a domain, user template, and user realm*.

#### Creating a domain, user template, and user realm

You can use the IBM Security Directory Server web administration tool to create a domain, user template, and user realm.

#### About this task

This task shows how to use the graphical user interface.

If the web administration tool is not installed, see the IBM Security Directory Server documentation for installation instructions: http://www.ibm.com/support/ knowledgecenter/SSVJJU/welcome?

Note: Alternatively, you can use an **ldapadd** command.

#### Procedure

- 1. Start the IBM Security Directory Server web administration tool and log on to your LDAP server as an administrator.
- Go to Directory management > Manage entries and click Add... to create a domain.
- 3. In the Structural Object Class field, select domain and click Next.
- 4. On the Select auxiliary object classes panel, you do not need to specify any settings. Click **Next**.
- 5. On the Required Attributes panel, enter dc=mycorp in the **Relative DN** field. In the Required attribute section, in the **dc** field, enter mycorp. Click **Next**.
- 6. You do not need to set any values on the Optional attributes page. Scroll to the bottom of the panel and click **Finish**.
- 7. A confirmation page displays, and asks if you want to add a similar entry. Click **No** to go back to the Manage entries page.
- 8. On the Manage entries page, ensure that the dc=mycorp domain is created and listed in the RDN column.
- **9**. Optionally, you can create a user template. If you do not want a user template, continue to the next step to create the user domain. To create a user template:
  - a. Go to the **Realms and templates --> Manage user templates** page and click **Add...**.
  - b. On the Add user template page, enter a name in the User template name filed and enter a value in the Parent DN filed. Click Next.
    For this example, User template name can be mycorpUserTempl and Parent DN is dc=mycorp.
  - c. Select a value for the **Structural object class** for this user template. For this example, select menu item **inetOrgPerson**. Click **Next**.
  - d. Enter a value in the **Naming attribute** field. For this example, enter uid. Click **Edit...** to add the password field to the required attributes tab.
  - e. On the Edit tab page, select the userPassword attribute and click Add.

- f. When **userPassword** is added, go to the **Selected attributes** field and move **userPassword** to the bottom. Click **OK**.
- g. Click **Finish** to create the user template.
- h. Verify that the user template mycorpUserTempl is created.
   On the Manage user templates page, verify the existence of the entry cn=mycorpusertempl,dc=mycorp.
- 10. On the **Realms and templates --> Manage realms** page, click **Add...** to create a user realm for the user template that you created.
- 11. On the Add realm page, enter values in the **Realm name** field and the **Parent DN** field, and click **Next**.

For example, **Realm name** can be mycorpUserRealm and **Parent DN** is dc=mycorp.

12. On the Add realm page, go to the **User template** menu and select the user template that you created. Click **Edit...**.

In this example, the value in the User template field is cn=mycorpusertempl,dc=mycorp.

- 13. On the Search filter page, accept the default settings and click OK.
- 14. Click Finish to complete the creation of a user realm.
- **15.** Select **Realms and templates > Manage realms**. Ensure that the new realm is listed.

For this example, ensure that there is an entry cn=mycorpuserrealm,dc=mycorp.

#### Results

The user registry is now configured.

## Index

## A

adapters directory integrator 32 administrator account external user registry 65 agentless adapter profiles 36 agentless adapters, installation 34

# B

back up oracle database 15 backup node wizard, initial configuration 53

# С

challenge questions, forgotten password 60 Cognos Business Intelligence installation 41 communication, TCP/IP, DB2 13 configuration database 7 DB2 4,7 directory server, IBM 23 directory server, referential integrity 23 manual 26 middleware configuration utility 23 silent directory server 28 configure identity external user registry 36

# D

data synchronization 41 database 3 configuration 7 configuration and installation 3 creating for IBM Security Identity Manager 12 DB2 4 installation 3 installation, configuration 3 installing 3 Oracle 15 backing up 15 init.ora file 16 installing 15 DB2 4 creating database for IBM Security Identity Manager 12 database 7 deployment 4 first steps operation 6 installing, configuring the server 4 JDBC driver 4

DB2 (continued) manual server configuration 10 middleware configuration utility 7 server passwords 4 server user names 4 silent configuration 10 TCP/IP communication 13 tuning 14 umask settings 7 verifying the installation 6 deployment DB2 4 directory integrator 32 directory server 21 configuration 23 database tuning 29 installation 21 IBM Directory Server 21 manual configuration 26 silent configuration 28 domain, creation 72 DVD installation 21

# Ε

enable forgotten password 59 environment variables, Oracle 16 external user registry 40 add required users 40 administrator account 65 collecting information 39 configuration 71 required naming attribute 40

# F

failover keepalive settings 14, 20 first steps operation DB2 6 fix packs 6 IBM directory server 22 installation 6 forgotten password enabling authentication 59 login behavior 59 settings 59 settings, challenge questions 60 Framework manager installation 41

## G

groups settings 58 **H** heap size, tuning 14

## 

IBM Directory Server 21 fix packs 22 installation 21 IBM Security Directory Server 21 IBM Security Identity Manager database DB2 12 oracle 17 init.ora file, tuning 16 installation agentless adapters 34 Instance Administration utility 71

## J

Java plug-in 63 Java plug-in installation 63 JDBC driver 4

## Κ

keepalive settings DB2 14 Oracle 20

## L

Linux operating system, creating a user 11 listening port determining 13 log in settings 58 login behavior forgotten password 59

## Μ

mail configuration 49 member node wizard, initial configuration 51 middleware configuration utility 23 configuration utility, DB2 7

## 0

Oracle database 15 database back-up 15 Oracle *(continued)* database creation 15 database installation 15 database installation and configuration 15 database performance 19 IBM Security Identity Manager database 17 listener service 20 product service 20 recovery operations permissions 19 tuning init.ora file 16

# Ρ

passwords forgotten 59 challenge questions 60 enabling 59 login behavior 59 settings 57 performance directory server database tuning 29 oracle database 19 tuning DB2 14 prerequisite components 3 profiles agentless adapters 36 properties for security 57 provisioning policies settings 58

# R

recovery operations xa 19 registry external user, collecting information 39

# S

security properties 57 server configuration 49 service listening port 13 name 13 service name determining 13 services oracle listener 20 product 20 settings group 58 keepalive DB2 14 oracle 20 login 58 password 57 setup directory server, SSL 30 silent configuration directory server 28 silent configurationDB2 DB2 10 SSL Certificate configuration 49 suffix create 71 verifying object configuration 29 system properties account settings login 58 forgotten password 59 group settings 58 password settings 57 provisioning policies 58

## Τ

TCP settings keepalive 14, 20 TCP/IP communication for DB2 13 tuning DB2 databases 14 directory server database 29 heap size 14 manual configuration 10 Oracle database 19

# U

umask settings DB2 7 UNIX operating system creating a user 10 user creating on Linux system 11 creating on UNIX systems 10 creating on Windows system 10 realm 72 registry 71 template 72 utilities middleware configuration 23

# V

variables oracle 16 verification DB2 installation 6 suffix object 29 virtual appliance dashboard 54 first steps 49 initial settings 45 installation 44 logging on 54 upgrade 55 virtual appliance dashboard manage index page 48 virtual machine system settings configuration 43

## W

Windows operating system creating a user 10 wizard, initial configuration 49

# X

xa recovery operations 19

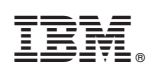

Printed in USA